# ecm:one ERP documents

#### First Steps Step-by-Step Instruction Manual

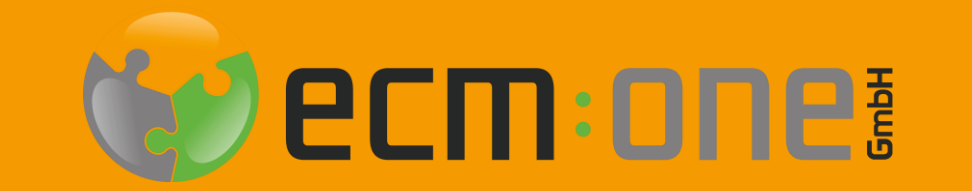

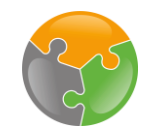

# Welcome

**Thank you** for choosing ERP documents! To ensure an optimal start, the app has to be set up first. The following click instructions will support you in this process.

Please follow all instructions **thoroughly** – So that nothing stands in the way of archiving your outgoing documents.

Your ecm:one team

#### Technischer Ablauf von ERP documents

#### 01

#### Import

The import can take place by three channels. Either the documents are uploaded via drag'n'drop, as mail (e.g. BCC recipient) or through a cloud storage (FileShare). This is integrated as a drive directly in your file system, automated upload is possible.

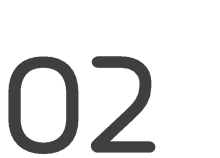

#### Processing

The processing of the uploaded documents is fully automated in ERP documents. Thanks to the templates, each attribute is found and transferred according to its position and regex on the document. In case of errors, the FileShare serves as a temporary storage location so documents are never lost and complete transparency is provided.

### 03

#### Archiving

Once processing is complete, archiving is carried out in d.velop documents. ERP documents transfers the documents with image and extracted values to the digital archive. A suitable mapping of the extracted attributes with those of the file plan is ensured thanks to configured mappings.

### Checklist

- □ FileShare
- □ API-Key
- Templates
- Mappings

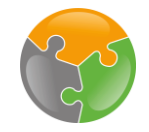

## Start

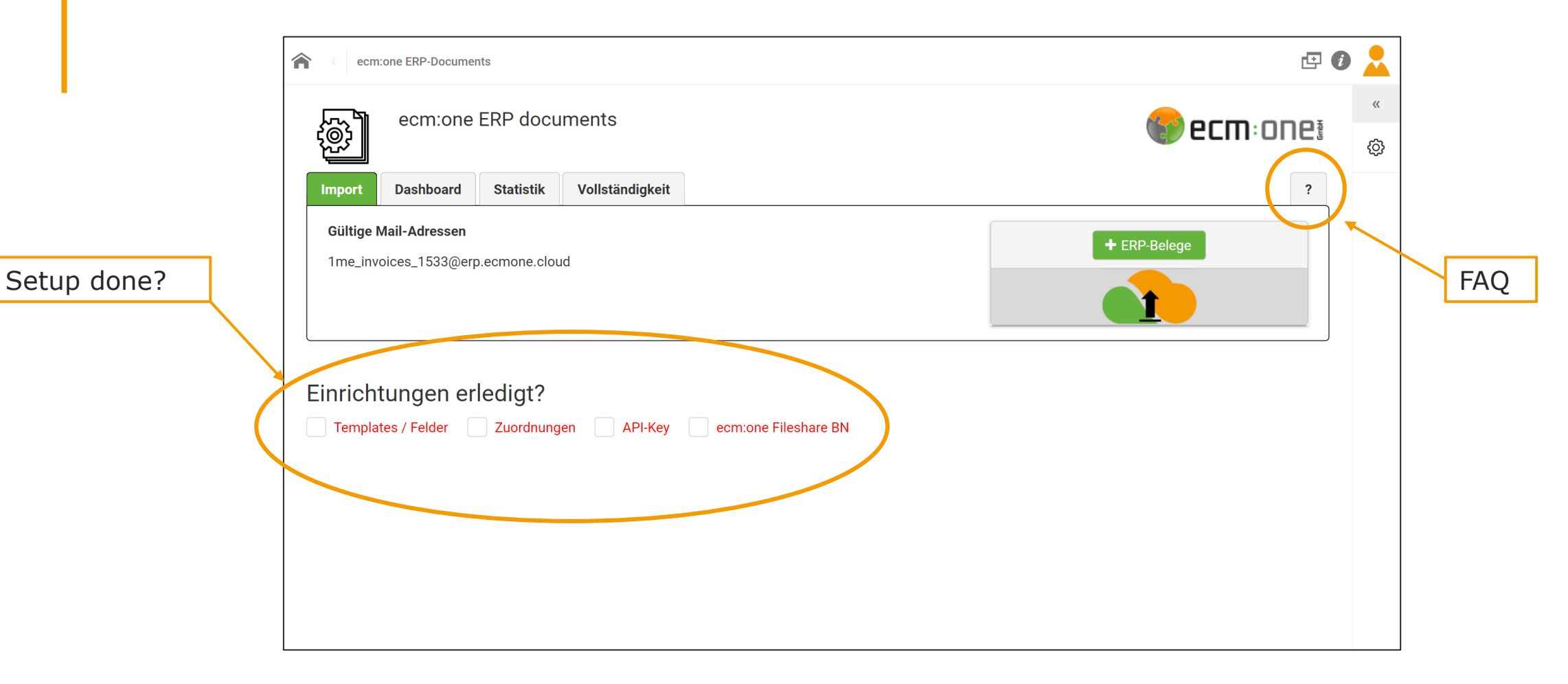

After purchasing, the ERP documents interface looks like this. The question of "Setup done?" indicates insufficient configuration. We will resolve this in the following steps.

Disclaimer: If some steps do not work, please refer to the FAQ or to our customer service.

#### FileShare

| ecm:one ERP-Documents                                                               | <b>E</b> () |   |
|-------------------------------------------------------------------------------------|-------------|---|
| ecm:one ERP documents                                                               | cm:one      | « |
|                                                                                     |             | ţ |
| Import Dashboard Statistik Vollständigkeit                                          | ?           |   |
| Gültige Mail-Adressen 1me_invoices_1533@erp.ecmone.cloud                            |             |   |
|                                                                                     |             |   |
| Einrichtungen erledigt? Templates / Felder Zuordnungen API-Key ecm:one Fileshare BN |             |   |

The FileShare serves as a temporary storage location of the filed outgoing documents. All documents that failed to be archived are backed up in there. By clicking on the word "FileShare" you will get to the configuration.

#### FileShare

| ecm:one ERP-Docume > ecm:one ERP-Documents                                                                          | □ 🗗 🖸      |       |         |
|----------------------------------------------------------------------------------------------------|------------|-------|---------|
|                                                                                                    |            | «     |         |
| '윤가 ecm:one ERP documents                                                                                           |            | ¢     |         |
| Benutzerkonto erstellen                                                                                             |            | Å     |         |
| Hier können Sie sich ein ecm:one Fileshare Konto erstellen.<br>Dafür einfach ein Passwort eintragen und bestätigen. |            |       |         |
| Benutzername: @ecmone.de                                                                                            |            |       |         |
| Passwort: *                                                                                                    | 1. Choo    | ose p | assword |
| Passwort wiederholen: *                                                                                             |            | 1     |         |
| Nutzer erstellen                                                                                                    |            |       |         |
|                                                                                                    | 2. Confirm |       |         |

The configuration opens at the corresponding position. There a user account for the FileShare is created. The username is already filled in with the user's mail. Now a password must be assigned. Please enter this twice in the intended fields and memorize it! Confirm by clicking on "Create user". The functions of the FileShare will be explained later - for the time being this only serves the purpose of configuration.

#### FileShare

| ecm:one                     | ERP-Documents               |                  |         |                      |                  |              | 🗗 🚺 |         |
|-----------------------------|-----------------------------|------------------|---------|----------------------|------------------|--------------|-----|---------|
|                             | ecm:one ERP                 | documents        |         |                      |                  | r ecm:       | one | »<br>کې |
| Import D                    | ashboard Sta                | tistik Vollständ | ligkeit |                      |                  |              | ?   |         |
| Gültige Mail<br>1me_invoice | -Adressen<br>s_1533@erp.ecm | one.cloud        |         |                      |                  | + ERP-Belege |     |         |
| Ein                         | richtunge                   | n erledigt?      |         |                      |                  |              |     |         |
| <b></b> . <b>T</b> e        | emplates / Felder           | Zuordnungen      | API-Key | ecm:one Fileshare BN | ▲                | It worked!   |     |         |
|                             | •                           | •<br>•<br>•      |         |                      | •<br>•<br>•<br>• |              |     |         |
|                             |                             |                  |         |                      |                  |              |     |         |
|                             |                             |                  |         |                      |                  |              |     |         |

When the user is successfully created, the checkmark automatically switches to green.

### Checkliste

- ✓ FileShare
- □ API-Key
- Templates
- Mappings

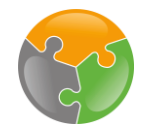

# API-Key

| ermone ERP-Documents                       | 四 🛛          |        |
|--------------------------------------------|--------------|--------|
| ecm:one ERP documents                      | 당 ecm: onei  | »<br>۞ |
| Import Dashboard Statistik Vollständigkeit | ?            |        |
| Gültige Mail-Adressen                      | + ERP-Belege |        |
| 32e_invoices_6652@erp.ecmone.cloud         | Dateien hier |        |
|                                            | ablegen      |        |
|                                            |              |        |
| EINFICHTUNGEN EFIEdIGT?                    |              |        |
|                                            |              |        |
|                                            |              |        |
| 1 Click on "API-                           |              |        |
|                                            |              |        |
| Key to get to                              |              |        |
| configuration.                             |              |        |
|                                            |              |        |
|                                            |              |        |
|                                            |              |        |
|                                            |              |        |
|                                            |              |        |
|                                            |              |        |
|                                            |              |        |
|                                            |              |        |
|                                            |              |        |

Now we need to set up the API-key. This serves as an encryption component to link the system and the user. For the setup you have to switch to the configuration interface. To do this, click on the item "API-key".

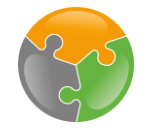

# API-Key – Generate

| <pre>ecm:one ERP-Docume &gt; ecm:one ERP Docum</pre> | nents - Konfiguration                                                                                                    |                                 |                                                                                                    | □ @ 🖉      |
|------------------------------------------------------|----------------------------------------------------------------------------------------------------|---------------------------------|----------------------------------------------------------------------------------------------------|------------|
| Configuration - ecm:on                               | e ERP Documents                                                                                                    |                                 |                                                                                                    | 🌚 ecm: one |
|                                                      | Import Verarbeitung                                                                                                    | Export                          | Hilfestellung                                                                                                    |            |
|                                                      | Parameter                                                                                                    | Wert                            | Beschreibung                                                                                                    |            |
|                                                      | API-Key                                                                                                    |                                 | Für den Export nach d.velop De buments wird ein API-Key benötigt, vier die passenden Links:<br>Bestehenden API-Key auswählte, oder Neuen API-Key generieren |            |
|                                                      | Repository-ID <repos< td=""><td>SITORYID&gt;</td><td>Die RepositoryID wird für den Export noch divelop Documents benötigt. Wird automatisch<br/>ermittelt.</td><td></td></repos<> | SITORYID>                       | Die RepositoryID wird für den Export noch divelop Documents benötigt. Wird automatisch<br>ermittelt.                                                        |            |
|                                                      | BasisAdresse https://                                                                                                    | ecmoneanleitungen.d-velop.cloud | Die Basisadresse / BaseURL wird für den Export nach d.velop Documents benötigt. Wird automatisch ermittelt                                                  |            |
|                                                      |                                                                                                    |                                 |                                                                                                    |            |
|                                                      | Einrichtungen erl                                                                                                    | edigt?                          |                                                                                                    |            |
|                                                      | Templates / Felder Zu                                                                                                    | ordnungen 🗌 API-Key 💟 ecm       | xone Fileshare BN                                                                                                    |            |
|                                                      |                                                                                                    |                                 |                                                                                                    |            |
|                                                      |                                                                                                    |                                 |                                                                                                    |            |
|                                                      |                                                                                                    |                                 |                                                                                                    |            |
|                                                      |                                                                                                    |                                 |                                                                                                    |            |
|                                                      |                                                                                                    |                                 |                                                                                                    |            |
|                                                      |                                                                                                    |                                 |                                                                                                    |            |
|                                                      |                                                                                                    |                                 |                                                                                                    |            |
|                                                      |                                                                                                    |                                 |                                                                                                    |            |
|                                                      |                                                                                                    |                                 |                                                                                                    |            |
|                                                      |                                                                                                    |                                 |                                                                                                    |            |
|                                                      |                                                                                                    |                                 |                                                                                                    |            |
|                                                      |                                                                                                    |                                 |                                                                                                    |            |
|                                                      |                                                                                                    |                                 |                                                                                                    |            |

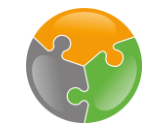

# API-Key - Generate

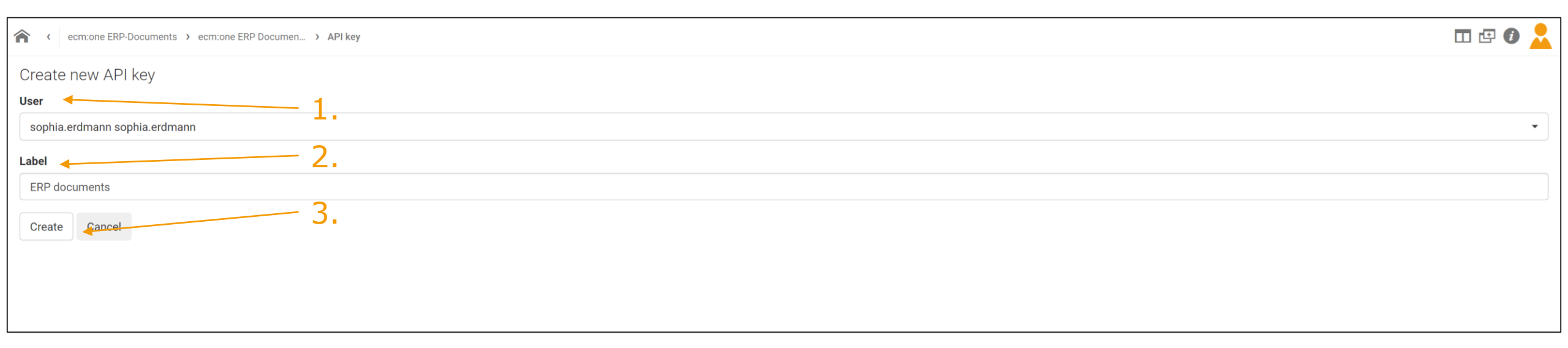

<sup>1.</sup> Select user: Enter your own username and select it from the drop-down list.

<sup>2.</sup> Enter label: This label can be freely selected. However, the name of the app is ideal.

<sup>3.</sup> Confirm by clicking on "Create".

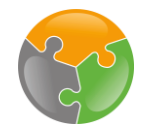

# API-Key – Enter

| <pre>print function - common ERP Documents</pre>                                                                                                    | <pre>ecm:one ERP-Docume &gt; ecm:one ERP Documents - Konfi</pre> | iguration                                                                                                    |                                 |                                                                                                    | II 🕑 🕖 🍃   |
|----------------------------------------------------------------------------------------------------|------------------------------------------------------------------|----------------------------------------------------------------------------------------------------|---------------------------------|----------------------------------------------------------------------------------------------------|------------|
| Import       Variative       Generative         Parameter       Wert       Excloration         API Key       Excloration       API Key         Betrabenden APV       vanssiblen oder Naces API Key Decoments werd en API Key Decoments benötigt. Wird automatische entation         Betrabenden APV       vanssiblen oder Naces API Key Decoments benötigt. Wird automatische entation         Betrabenden APV       vanssiblen oder Naces API Key Decoments benötigt. Wird automatische entation.         Betrabenden APV       Die Brabenter (D. wird Gene Export nach die velop Documents benötigt. Wird automatische entation.         Betrabenden APV       Die Brabenter (D. wird Gene Export nach die velop Documents benötigt. Wird automatische entation.         Betrabenden APV       Die Brabenter (D. wird Gene Export nach die velop Documents benötigt. Wird automatische entation.         Betrabenden APV       Die Brabenter (D. wird Gene Export nach die velop Documents benötigt. Wird automatische entation.         Betrabenden APV       Die Brabenter (D. wird Gene Export nach die velop Documents benötigt. Wird automatische entation.         Betrabenden APV       Die Brabenter (D. wird Gene Export nach die velop Documents benötigt. Wird automatische entation.         Betrabenter (D. wird Gene Export nach die Velop Course (D. wird Gene Export nach die Velop Course (D. wird Gene Export nach die Velop Course (D. wird Gene Export nach die Velop Course (D. wird Gene Export nach die Velop Course (D. wird Gene Export nach die Velop Course (D. wird Gene Export nach die Velop Cou                                                                                                    | onfiguration - ecm:one ERI                                       | P Documents                                                                                                    |                                 |                                                                                                    | 🌚 ecm: one |
| Writ       Beschrühung         AF: Key       Für den Export in für id velop Documents wird ein AFI-Key bunchtigt. Hier die passenden Linkt:         Beschrühung       Beschrühung         Beschrühung       Beschrühung                                                                                                    |                                                                  | Import Verarbeitung                                                                                                    | Export                          | Hilfestellung                                                                                                    |            |
| Image: Section of the section of the section of th |                                                                  | Parameter                                                                                                    | Wert                            | Beschreibung                                                                                                    |            |
| RepositoryID RepositoryID   BeasisAdresse   Intip://ecroneentellungen.dwlop.cloud   Die BasisAdresse / BaseURt. wird für den Export nach d.welop Documents benötigt. Wird   BasisAdresse   Intip://ecroneentellungen.dwlop.cloud   BeasisAdresse   Die BasisAdresse / BaseURt. wird für den Export nach d.welop Documents benötigt. Wird   BasisAdresse   Einrichtungen erledigt?   Templates / Feder   APPKey   Control   APPKey   Control   APPKey  Control Control Fielder                                                                                                    |                                                                  | API-Key                                                                                                    |                                 | Für den Export nich d.velop Documents wird ein API-Ker benötigt. Hier die passenden Links:<br>Bestehenden API-tey auswählen oder Neuen API-Key renerieren |            |
| BasisAdresse       https://eemoneanleitungen.dvelop.cloud       Die Basisadresse / Basis/RL wird für den Export nach dvelop Documents benötigt. Wird automatisch ermitteit.         Einrichtungen erledigt?       Templates / Feider       Zuordnungen       APEKey       emone Fileshare BN                                                                                                    |                                                                  | Repository-ID <repo< td=""><td>SITORYID&gt;</td><td>Die RepositoryID wird für den Export nach diverop Documents benötigt. Wird automatisch<br/>ermittelt.</td><td></td></repo<> | SITORYID>                       | Die RepositoryID wird für den Export nach diverop Documents benötigt. Wird automatisch<br>ermittelt.                                                      |            |
| Einrichtungen erledigt? Templates / Feider 2 Zuordnungen APHKey encome Fileshare BN                                                                                                    |                                                                  | BasisAdresse https://                                                                                                    | ecmoneanleitungen.d-velop.cloud | Die Basisadresse / BaseURL wird für den Export nach d.velop Documents benötigt. Wird automatisch ermittelt                                                |            |
| Einrichtungen erledigt?                                                                                                    |                                                                  |                                                                                                    |                                 |                                                                                                    |            |
| Templates / Felder Zuordnungen API-Key 🗹 ecmone Fileshare BN                                                                                                    |                                                                  | Einrichtungen er                                                                                                    | edigt?                          |                                                                                                    |            |
|                                                                                                    |                                                                  | Templates / Felder Zu                                                                                                    | iordnungen 🔄 API-Key 🛃 ecm      | one Fileshare BN                                                                                                    |            |
|                                                                                                    |                                                                  |                                                                                                    |                                 |                                                                                                    |            |
|                                                                                                    |                                                                  |                                                                                                    |                                 |                                                                                                    |            |
|                                                                                                    |                                                                  |                                                                                                    |                                 |                                                                                                    |            |
|                                                                                                    |                                                                  |                                                                                                    |                                 |                                                                                                    |            |
|                                                                                                    |                                                                  |                                                                                                    |                                 |                                                                                                    |            |
|                                                                                                    |                                                                  |                                                                                                    |                                 |                                                                                                    |            |
|                                                                                                    |                                                                  |                                                                                                    |                                 |                                                                                                    |            |
|                                                                                                    |                                                                  |                                                                                                    |                                 |                                                                                                    |            |
|                                                                                                    |                                                                  |                                                                                                    |                                 |                                                                                                    |            |
|                                                                                                    |                                                                  |                                                                                                    |                                 |                                                                                                    |            |
|                                                                                                    |                                                                  |                                                                                                    |                                 |                                                                                                    |            |
|                                                                                                    |                                                                  |                                                                                                    |                                 |                                                                                                    |            |

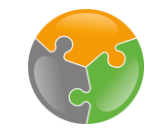

# API-Key – Enter

| ecm:one ERP-Documents > ecm:one ERP Documen > API keys | □ 🗗 🕖 |   |
|--------------------------------------------------------|-------|---|
| API keys                                               |       | « |
| sophia.erdmann sophia.erdmann (ERP documents)          |       | + |
|                                                        |       |   |

Now select the API-key with the name you just assigned from the list by simply clicking on it.

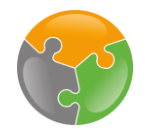

# API-Key – Enter

2. Click the return arrow twice!

| ecm:one ERP-Documents > ecm:one ERP Documen | > API keys > API key | III 🖅 🕢 📩 |
|---------------------------------------------|----------------------|-----------|
| API key details                             |                      |           |
| User                                        |                      |           |
| sophia.erdmann sophia.erdmann ┥             | Username             |           |
| Label                                       |                      |           |
| ERP documents                               | Label                |           |
| Key                                         |                      |           |
| Cancel 📅                                    | Υ                    | 1. Copyl  |
|                                             | Encrypted API Key    | 1. Copy.  |

The following tab opens. You can see the user, the assigned label and the encrypted API-key. Now select this key by clicking on the "copy" symbol. A green dialog box with a confirmation appears on the screen for a couple of seconds. Then click twice on the arrow to return to the input field. Important: Do not click on the "house", but on the "arrow".

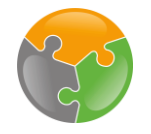

# API-Key – Enter

ecm:one ERP-Docume... > ecm:one ERP Documents - Konfiguration

| port Verarbe  | eitung Export                           | nsert API-Key Hilfestellung                                                                                                    |
|---------------|-----------------------------------------|----------------------------------------------------------------------------------------------------|
| Parameter     | Wert                                    | Beschreibung                                                                                                    |
| API-Key       |                                         | Für den Export nach d.velop Documents wird ein API-Key benötigt.<br>Hier die passenden Links:<br>Bestehenden API-Key auswählen oder Neuen API-Key generieren |
| Repository-ID | <repositoryid></repositoryid>           | Die RepositoryID wird für den Export nach d.velop Documents benötigt. Wird automatisch ermittelt.                                                            |
| BasisAdresse  | https://ecmoneanleitungen.d-velop.cloud | Die Basisadresse / BaseURL wird für den Export nach d.velop<br>Documents benötigt. Wird automatisch ermittelt.                                               |

Now click the field to the right of "API-Key". Paste the copied code into the field with the shortcut Ctrl + V. A green confirmation box appears briefly. After that, the checkmark at the bottom of the list automatically turns green.

#### Checkliste

- FileShare
- Templates
- Mappings

#### Templates/Fields

| ecm:one ERP-Documents                                                                    | E 🕖 🗧                                   |   |
|------------------------------------------------------------------------------------------|-----------------------------------------|---|
| ecm:one ERP documents                                                                    | رو<br>و <b>cm</b> :one                  | 3 |
| Import Dashboard Statistik Vollständigkeit                                               | ?                                       |   |
| Gültige Mail-Adressen 1me_invoices_1533@erp.ecmone.cloud                                 | + ERP-Belege<br>Dateien hier<br>ablegen |   |
| Einrichtungen erledigt?<br>Templates / Felder Zuordnungen I API-Key ecm:one Fileshare BN |                                         |   |
|                                                                                          |                                         |   |

The third step of the setup is dealing with the "templates/fields". ERP documents is used for archiving outgoing documents. These will always have the exact same layout, as they are created by the company using the same software. For these documents to be read automatically, layouts must be generated for the different document types. To access the configuration, please click on "Templates/Fields".

#### Templates/Fields - Overview

| ecm:one ERP-Docume > ecm:one ERP Documents - Konfiguration                           |                                                                                   |                        |                                                                |                                              |                                                                 |          | □ @ Ø 🤰                                                                |
|--------------------------------------------------------------------------------------|-----------------------------------------------------------------------------------|------------------------|----------------------------------------------------------------|----------------------------------------------|-----------------------------------------------------------------|----------|------------------------------------------------------------------------|
| Konfiguration - ecm:one ERP Documents                                                | 3                                                                                 |                        | Settings bar,                                                  | tab: Proc                                    | essing                                                          |          | 🏀 ecm: one:                                                            |
| Name of template                                                                     | Import Verarbeitung Export                                                        |                        |                                                                |                                              | Hilfestellung                                                   |          |                                                                        |
| Settings of the<br>particular template,<br>in this case of the<br>"Invoice" template | Hier können Sie Dokumente hochladen,<br>um ihre Parameter zu testen.<br>BelegNr 🗶 | + Auswählen            | Wenn Sie Werte anpassen und<br>hochgeladen haben, reicht ein I | schon eine Datei<br>Klick auf Aktualisieren. | Aktualisieren<br>Dieser Vorgang kann einige<br>Sekunden dauern. |          |                                                                        |
| Fields to be scanned on the template.                                                | Parameter<br>Identifikation<br>Position<br>Regex                                  |                        | Wert                                                           |                                              | Testergebnisse                                                  |          |                                                                        |
|                                                                                      | BelegNr<br>Position                                                               | X Datum X Pflicht 50   | Key XNumerisch/Währung                                         | Alles                                        |                                                                 | Over inc | erview of the fields<br>luding their position on<br>e document and the |
|                                                                                      | DATEV-Export<br>DATEV-Sachkonto 16%/19%  <br>5%/7%   0%                           | V-[0-9]{8}             | 8300                                                           | 8200                                         |                                                                 | reg      | JC7.                                                                   |
|                                                                                      | Einrichtungen erledigt?                                                           | API-Key 🗸 ecm:one File | share BN                                                       |                                              |                                                                 |          |                                                                        |

You will be taken to the template configuration page. First, we will give you an overview of all the fields. You will get more detailed information about the fields and the configuration in the following slides.

#### Templates/Fields – Add

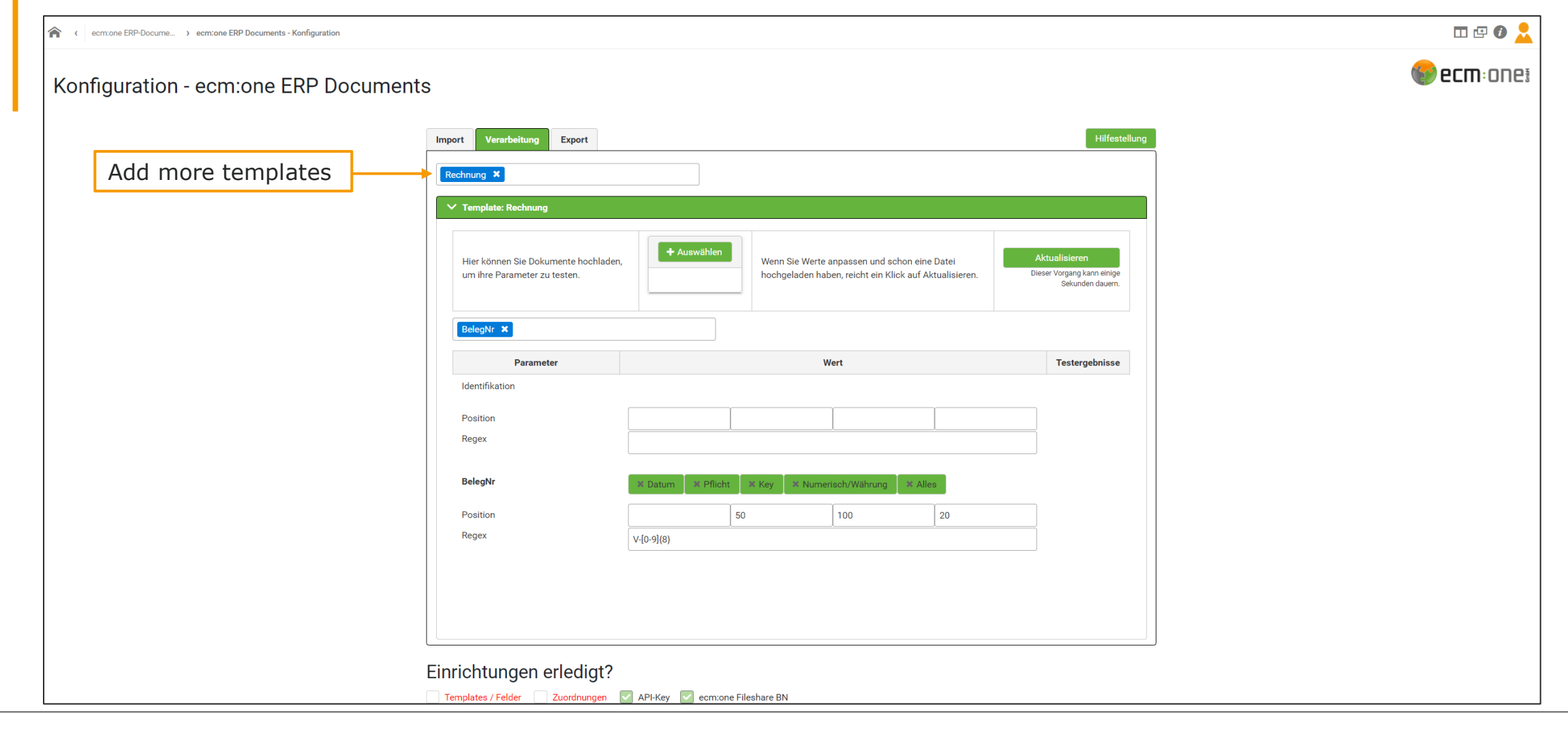

We start with the configuration of the "Invoices" template. The following process can be performed the same for all other templates. If you want to add and set up more templates, you can enter the desired template in the template name line and confirm it with the Enter key. Another area then opens, which can be set up for this template.

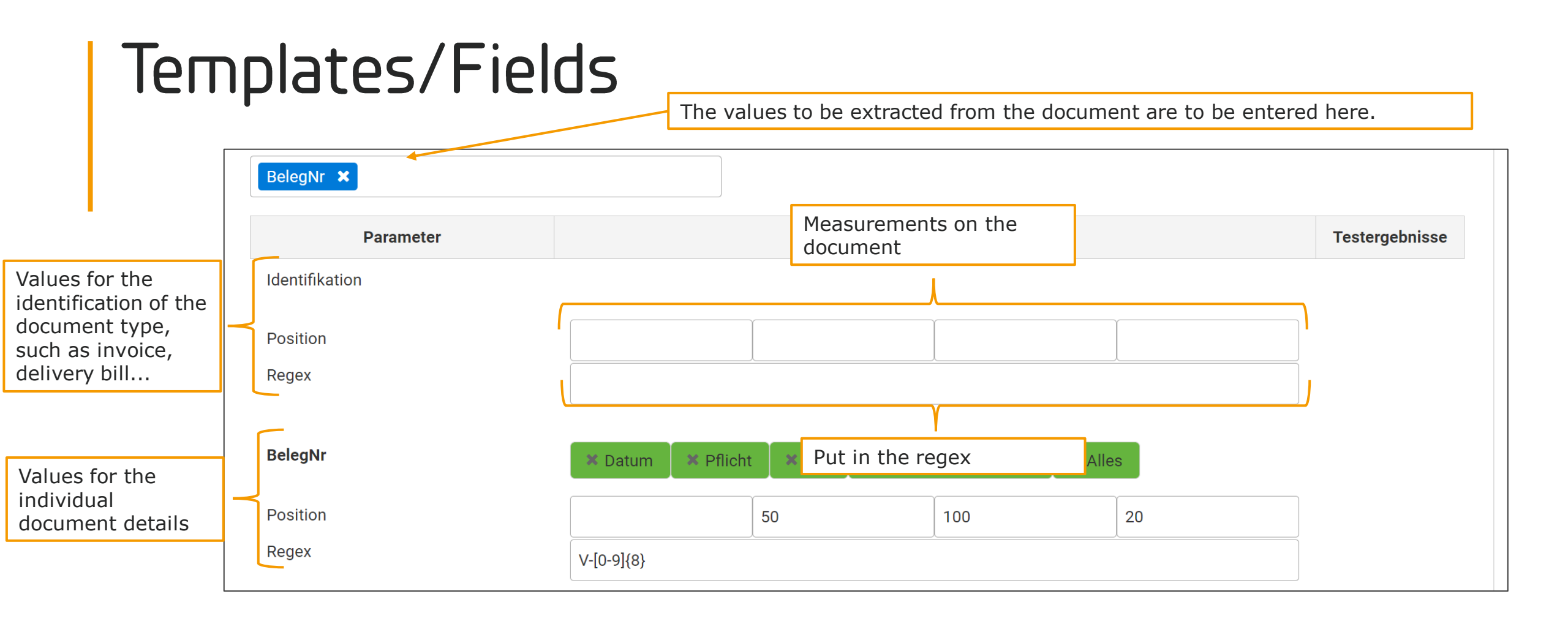

We will proceed to the configuration of the template. In order to set up a template fully, you should first consider what information you want to extract from the outgoing document, such as document number, document date, customer name and address, and so on. Enter this information. Next, we need to determine the exact position of this information from the document, so that these " measurements" as well as the corresponding regex are inserted in the template. We will now go through these tasks step by step, using a sample document.

#### Templates/Fields – Measure

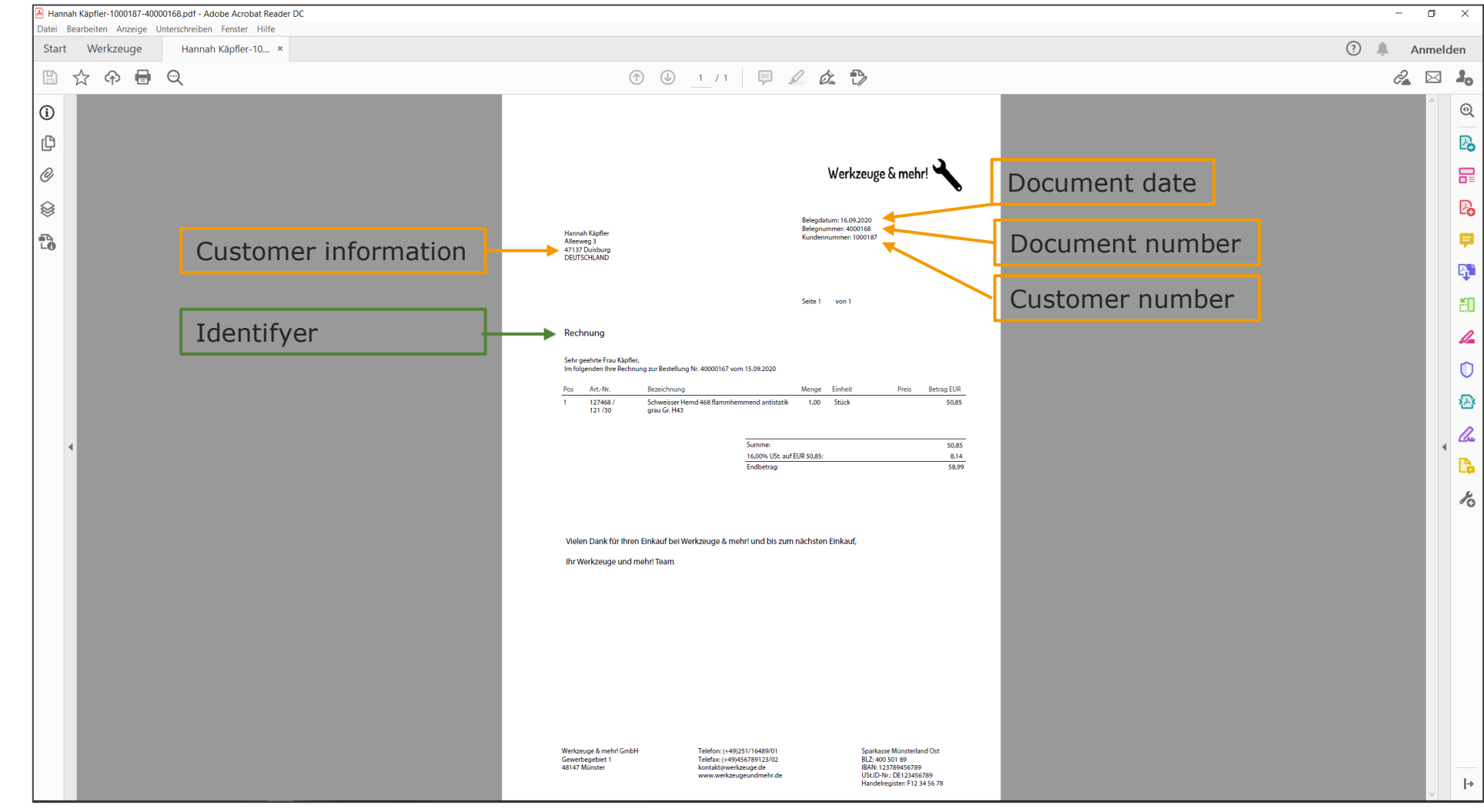

The initial step is to open up the document (from which the template is to be created) in any PDF viewer application. The free Adobe Acrobat Reader is used here. A typical outgoing bill is used as an illustrative document. First, we determine what information should be extracted. In this case: document date, document number, customer number, customer information. For ERP documents to know which template we are dealing with, an identification must take place. This is done via the document type; in our case it is the word "Invoice". There are now a total of 5 positions on the document that ERP documents should extract.

#### Templates/Felder - Categories

| nport Verarbeitung Export                                           |                     |                                                                         |                                     | Hilfestellung                                                   |
|---------------------------------------------------------------------|---------------------|-------------------------------------------------------------------------|-------------------------------------|-----------------------------------------------------------------|
| Rechnung ×                                                          |                     |                                                                         |                                     |                                                                 |
| ✓ Template: Rechnung                                                |                     |                                                                         |                                     |                                                                 |
| Hier können Sie Dokumente hochlader<br>um ihre Parameter zu testen. | + Auswählen         | Wenn Sie Werte anpassen und scho<br>hochgeladen haben, reicht ein Klick | on eine Datei<br>auf Aktualisieren. | Aktualisieren<br>Dieser Vorgang kann einige<br>Sekunden dauern. |
| BelegNr × BelegDatum × Kund<br>KundenName ×                         | enNR ×              | Fill in the fie confirm with                                            | ld name and<br>"Enter".             |                                                                 |
| Parameter                                                           |                     | Wert                                                                    |                                     | Testergebnisse                                                  |
| Identifikation                                                      |                     |                                                                         |                                     |                                                                 |
| Position                                                            |                     |                                                                         |                                     |                                                                 |
| Regex                                                               |                     | X                                                                       |                                     |                                                                 |
| BelegNr                                                             | × Datum × Pflicht × | Key X Numerisch/Währung                                                 | × Alles                             |                                                                 |
| Position                                                            | 50                  | 100                                                                     | 20                                  |                                                                 |
| Regex                                                               | V-[0-9]{8}          | *                                                                       |                                     |                                                                 |
| BelegDatum                                                          | ✓ Datum X Pflicht X | Key X Numerisch/Währung                                                 | × Alles                             |                                                                 |
| Dosition                                                            | 50                  | 100                                                                     | 20                                  |                                                                 |

These 5 fields are entered in ERP documents first. To do this, insert the desired field name and confirm with "Enter".

#### Templates/Fields – Measure

| Hannah Käpfler-1000187-4000016<br>Datei Bearbeiten Anzeige Unte | 68.pdf - Adobe Acrobat Reader DC<br>rrschreiben Fenster Hilfe |                                         |                                                                                |                                                                                                    |                              |                  |          |                     | -      | ٥         |
|-----------------------------------------------------------------|---------------------------------------------------------------|-----------------------------------------|--------------------------------------------------------------------------------|----------------------------------------------------------------------------------------------------|------------------------------|------------------|----------|---------------------|--------|-----------|
| Start Werkzeuge                                                 | Hannah Käpfler-10 ×                                           |                                         |                                                                                |                                                                                                    |                              |                  |          |                     | ? 🌲 An | melde     |
| 🖺 🕁 🕈 🖶 🤄                                                       | <u>ગ</u>                                                      |                                         |                                                                                | (†) (1) / 1                                                                                                    | l dr. 🕏                      |                  |          |                     | Ĉ.     | $\square$ |
| ① ○ ∅ ∅ ♦ ♦                                                     |                                                               | Hannal                                  | ı Käpfler                                                                      |                                                                                                    | Belegdi<br>Belegni<br>Kunder | Werkzeug         | je & meł | nr!                 |        | •         |
| 4                                                               |                                                               | Alleew<br>47137 I<br>DEUTS              | eg 3<br>Duisburg<br>CHLAND                                                     |                                                                                                    | Seite 1                      | von 1            |          |                     |        | •         |
|                                                                 |                                                               | Recht<br>Sehr ge<br>Im folg<br>Pos<br>1 | nung<br>eehrte Frau Käpfl<br>enden Ihre Recht<br>ArtNr.<br>127468 /<br>121 /30 | er,<br>nung zur Bestellung Nr. 40000167 vom 15.09.202<br>Bezeichnung<br>Schweisser Hemd 468 flammhemmend ant<br>grau Gr. H43 | 0<br>Menge<br>statik 1,00    | Einheit<br>Stück | Preis    | Betrag EUR<br>50,85 |        |           |
|                                                                 |                                                               |                                         |                                                                                | Summe:<br>16.00%                                                                                                    | ISt. auf EUR 50.85:          |                  |          | 50,85<br>8,14       |        |           |

Back to the PDF Viewer:

What do these positions actually mean? Simply put, they are coordinates. On outgoing documents, the information we want to extract is always in the same place. The customer number, for example, will always be in exactly this position. Therefore, this position is now measured by means of coordinates on the document and these are entered into ERP documents.

| Тетр                                                                                                    | lates                           | 5/Fie                      | elds                            | - Me                            | easur             | ſe                    |                     |                    |                                         |  |
|----------------------------------------------------------------------------------------------------|---------------------------------|----------------------------|---------------------------------|---------------------------------|-------------------|-----------------------|---------------------|--------------------|-----------------------------------------|--|
| Hannah Kapfler-1000187-400000168.pc<br>Deur Bearbeiten Anzeige Vinterschr<br>Start Werkzeuge Hannah<br>Q Werkzeuge durchsuchen | . Go to tools<br>Käpfler-10     |                            |                                 |                                 |                   |                       |                     | 2. Pic             | - a ×<br>? Anmelden<br>k tool "Measure" |  |
| Kommentieren<br>Öffnen •<br>Mehr anzeigen                                                                                      | Ausfüllen und unter<br>Öffnen 💌 | PDF bearbeiten<br>Öffnen 💌 | PDF-Datei exportier<br>Öffnen 💌 | PDF-Datei erstellen<br>Öffnen 💌 | Dateien zusammenf | Freigeben<br>Öffnen 💌 | Stempel<br>Öffnen • | Messen<br>Öffnen 💌 | Zertifikate<br>Öffnen 🔹                 |  |

For measuring, click on the Tools tab. Select "Measure". Most of the free PDF viewer applications offer this function. A quick Internet search will show you where to find it.

#### Templates/Fields - Measure

| Hannah Käpfler-1000187-40000168.pdf - Adobe Acrob | at Reader DC                                                                                                    | - 0 X                                                                                                    |
|---------------------------------------------------|----------------------------------------------------------------------------------------------------|----------------------------------------------------------------------------------------------------|
| Start Werkzeuge Hannah Käpfler-1                  |                                                                                                    | ? 🔔 Anmelden                                                                                                    |
| 🖺 🕁 🏟 🖶 🗨                                         | $\bigcirc$ $\bigcirc$ $1 / 1 = 2 c_{x} \bigcirc$                                                                                                    | <i>2</i> 🖂 🚣                                                                                                    |
| Messen                                            | 📼 Messwerkzeug 🚯 Opjektdaten-Werkzeug 🔞 Werkzeug für Geodatenposition                                                                                                    | Schließen                                                                                                    |
| ₽                                                 | Hannah Käpfler<br>Alleeweg 3<br>47137 Duisburg<br>DEUTSCHLAND                                                                                                    | ypen Messungstypen                                                                                                    |
|                                                   | Seite 1       von 1         Rechnung       Sehr geehrte Frau Käpfler,<br>Im folgenden Ihre Rechnung zur Bestellung Nr. 40000167 vom 15.09.2020         Pos       ArtNr.       Bezeichnung       Menge       Einheit       Preis       Betrag EUR         1       127468 /<br>121 / 30       Schweisser Hemd 468 flammhemmend antistatik       1,00       Stück       50,85 | Abstandswerkzeug<br>Abstand: S&46 mm<br>Winkei: 89.76<br>AX: 0.25 mm AX: 58.46 mm<br>Malstab: 1 mm = 1 mm<br>Genauigkeit 0,01 |

The "Measure" tab will open. First, the "Measuring tool" must be selected. The cursor can now be used to carry out measurements. To do so, place the cursor at the first position from which you want to measure. Then drag the cursor to where you want to measure. A red line appears, which indicates the length. Overall, a box should be drawn around the desired position. So, the first distance to measure is from the top of the document, to the top of the "box".

#### Templates/Fields – Measure

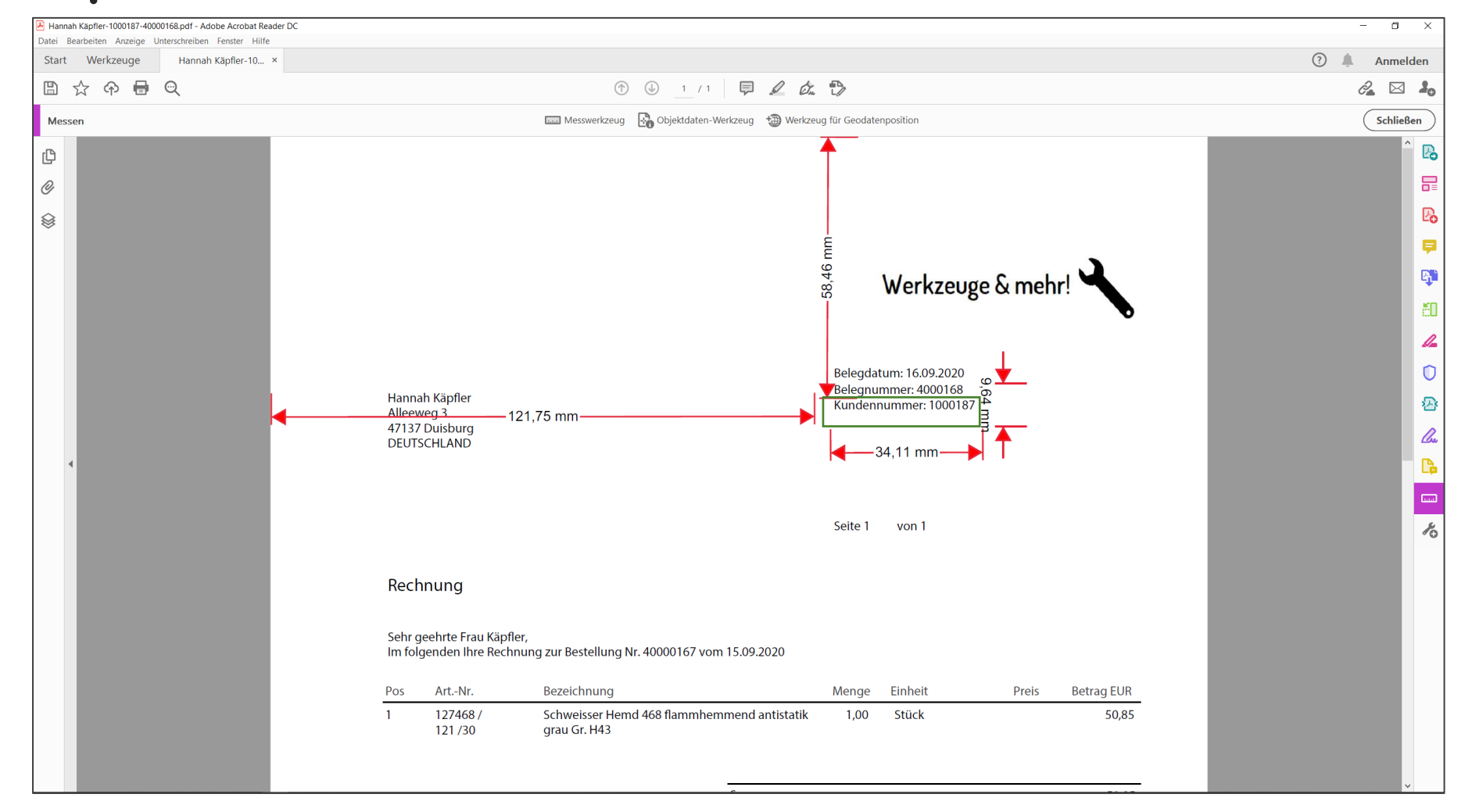

In order to locate the box (green here for demonstration) entirely on the document, three more measurements are needed. The distance from the left side margin to the left part of the box, the width and the height of the box. These measurements are done in the same way. In the end it should look like pictured above.

As you can see, the measurements are not 100% exact. This is not a bad thing! Leave some space around your box, "rough" measurements are enough. This also prevents measurement errors, because the area where ERP documents will search later is a bit larger.

#### Templates/Fields – Measure

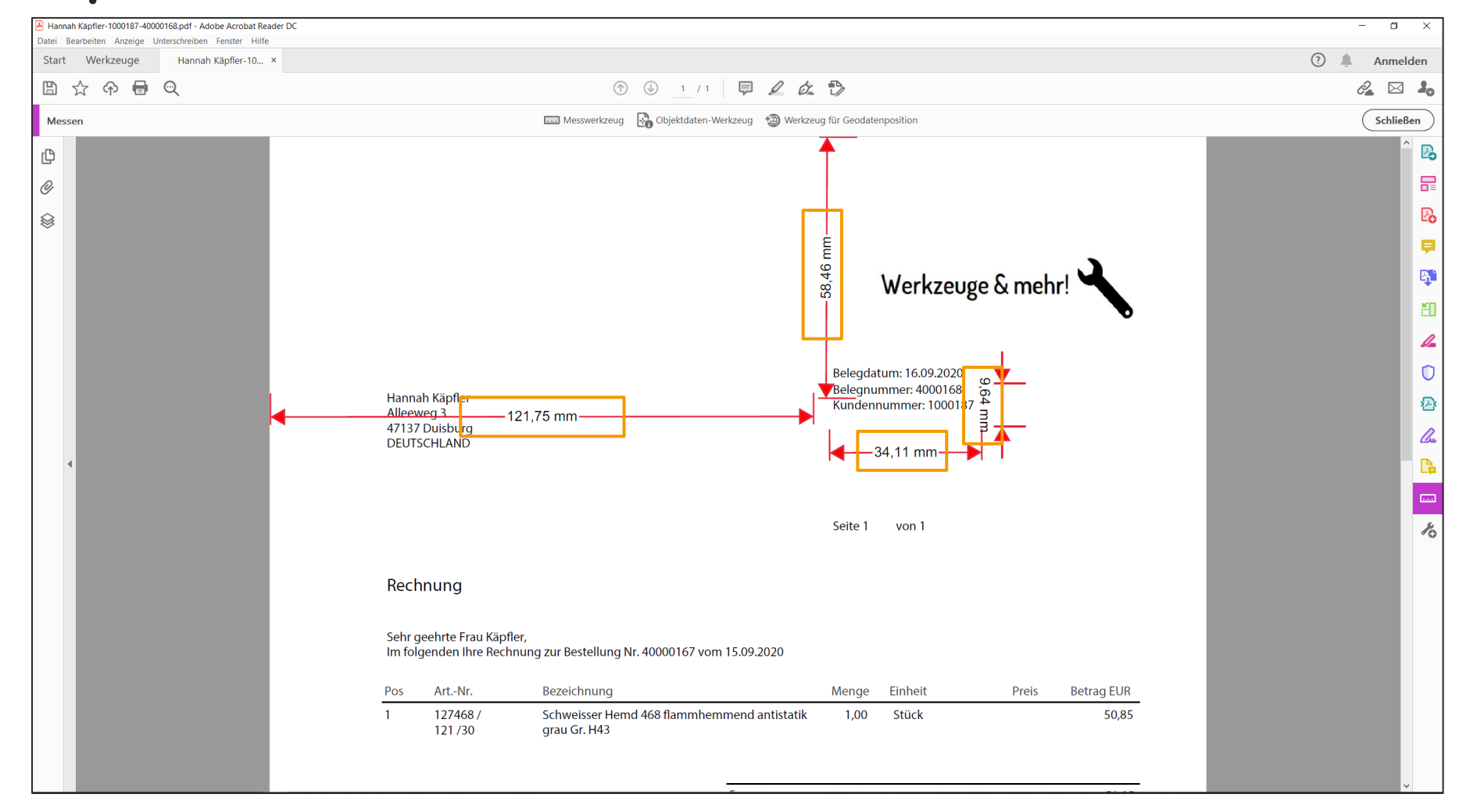

The following measurements have now been identified:

- 1. Left margin of the document to the left margin of the box: 121,75 mm
- 2. Top margin of the document to the top of the box:
- 3. Box width:
- 4. Box height:

34,11mm 9,64 mm.

58,46mm

#### Templates/Fields - Measure

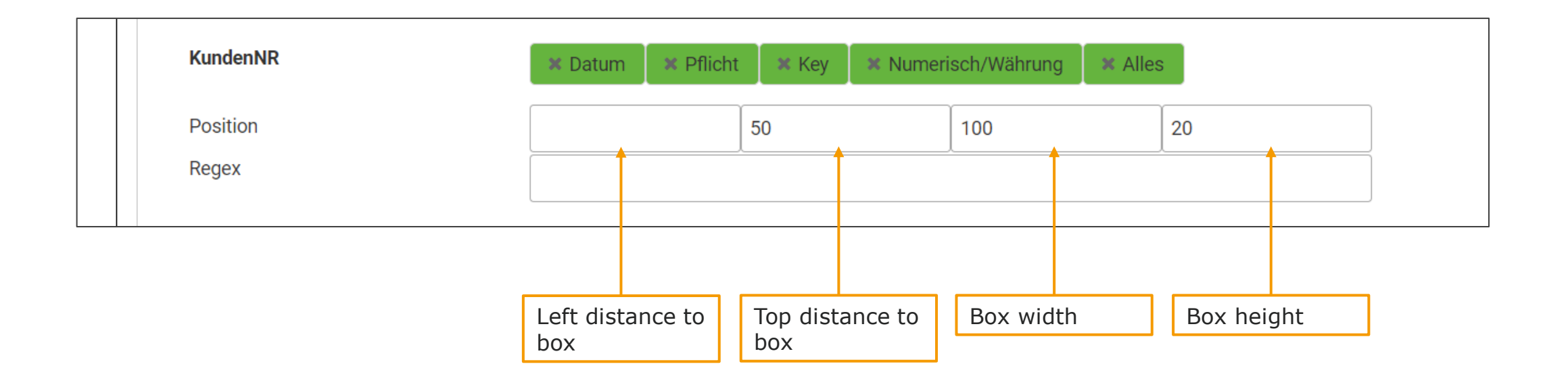

Now the values are entered. The entries shown above are the default values. These can easily be overwritten. All values are given in millimeters. They can be rounded up or down, depending on whether this increases or decreases the size of the box (e.g.: round up height, reduce distances).

#### Templates/Fields - Regex

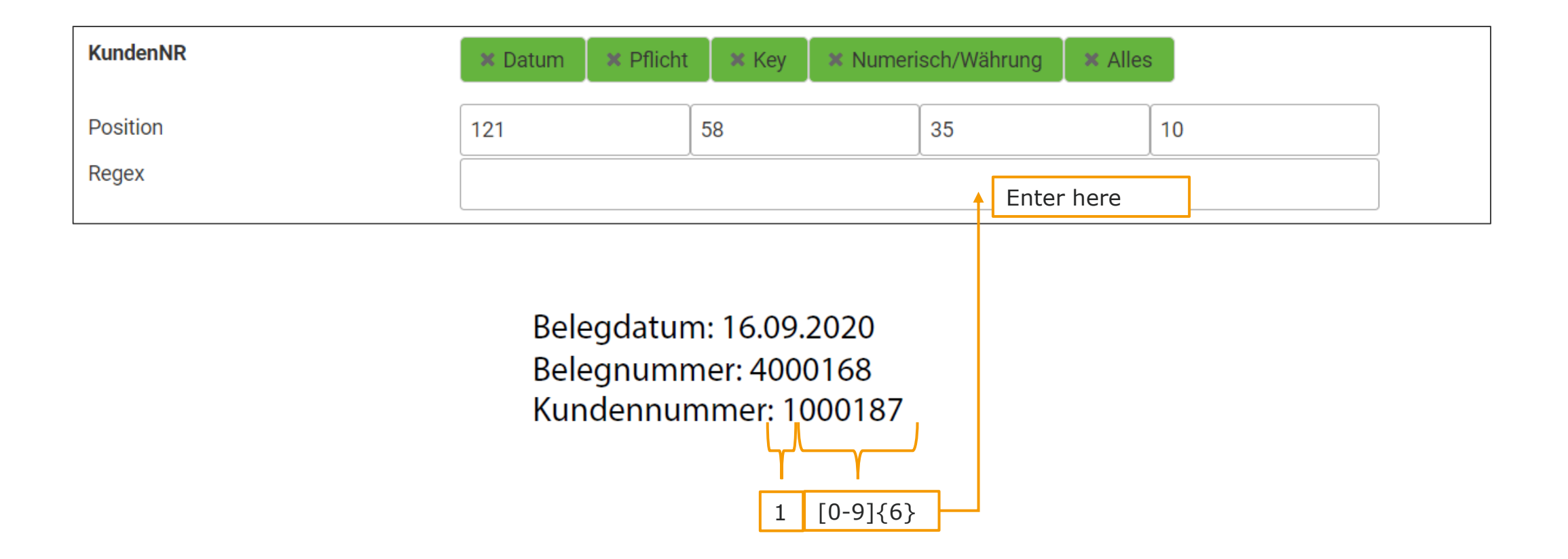

Now the regex must be entered. The regex defines which digits are to be transferred. It may happen that there are more digits in the measured box than should be transferred. In the box we have drawn, this would be "Customer number:". So, to avoid this, it is described in general how the customer number is structured. The advantage of this is that it is always structured identically. Let's look at the example. The number starts with a 1, then 6 more numbers follow. The definition is probably the hardest part of the setup. It takes a bit of practice, but the definition is easy to figure out. On the following slide you can see typical examples that you can refer to when defining your regex.

#### Templates/Fields - Regex

Dates:  $01.01.2021 \rightarrow [0-9]{2}[.][0-9]{2}[.][0-9]{4}$  $01. \text{ Januar } 2021 \rightarrow [0-9]{2}.[5.50]{9} }[.][0-9]{4}$ 

Names: Sequence of any kind of names, addresses, etc. z.B. Namen  $\rightarrow$  .{5.50}

Sequence of numbers: Look at the structure, is there an initial number that is always the same? Is the number of subsequent digits the same? z.B. 4000168  $\rightarrow$  4[0-9]{6}

Here you will find some typical numbers/letter sequences, as well as their regex. Important when formulating regex: Make sure you use the correct bracket types [], {}, (). Pay attention to an exact formulation.

### Templates/Fields - Regex

| KundenNR | × Datum   | × Pflicht | 🗙 Key | × Numerisch/V | Vährung |  |
|----------|-----------|-----------|-------|---------------|---------|--|
|          | × Alles   |           |       |               |         |  |
| Position | 121       | 58        |       | 40            | 10      |  |
| Regex    | 1[0-9]{6} |           |       |               |         |  |

Date:Select if a date is to be transferred.Mandatory:Select if this field must be transferred. If errors occur here, the document will be marked as incorrect.Key:Select if this field is to be used to create singularity.NumericSelect if an amount is to be specified with a comma.All:Select if everything is to be transferred from the measured box. In this case, do not specify a regex.

The last selection concerns the technical transfer of the measured values. Here there are 5 categories. Select the appropriate one for the field, then the value will be transferred correctly.

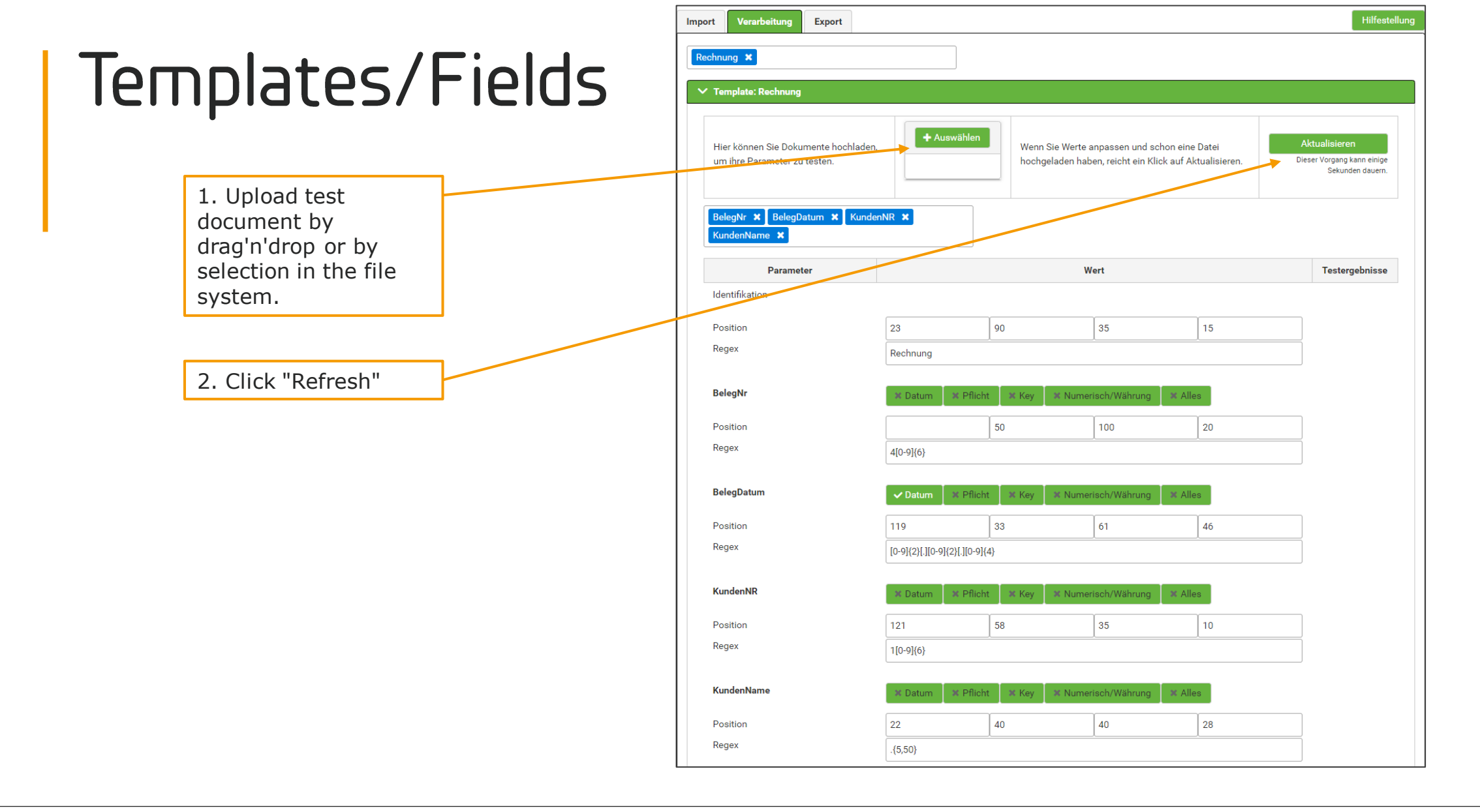

Now you have to repeat the procedure of measuring, entering, defining and defining the regex and selecting the attribute fields for each parameter of the document. Everything has been filled in here for the example document.

Now comes the crucial question: Is everything filled in correctly? There is a test function for this purpose. For this purpose, upload your document. The Test results column shows whether the correct area was measured.

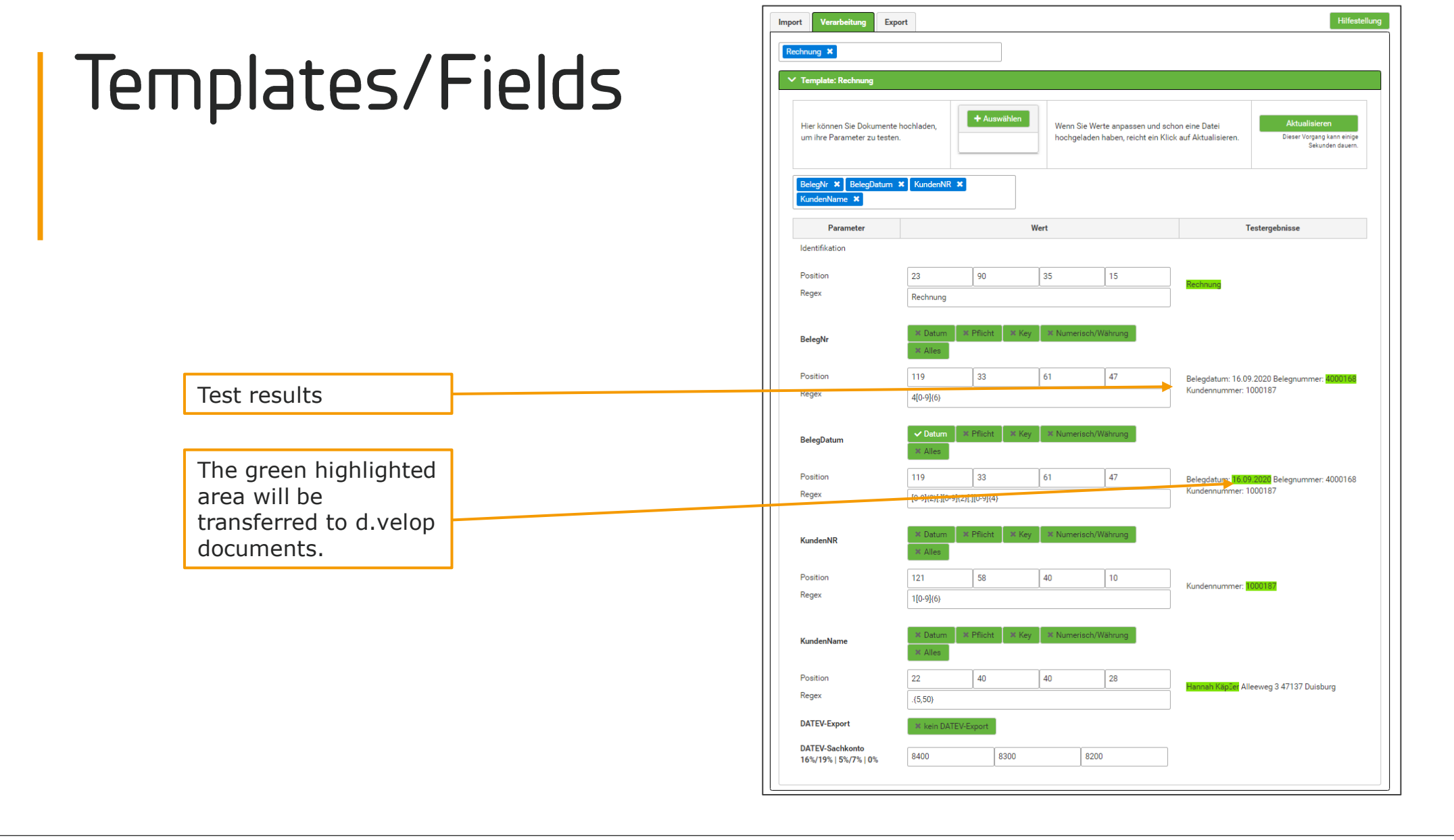

The test column displays everything that was found in the specified area. However, only the text marked in green is imported. This is a simple way to test position specifications and regex.

#### Checkliste

FileShare
API-Key
Templates
Mappings

# Mappings

| ecm:one ERP-Documents                                       |              |  |  |
|-------------------------------------------------------------|--------------|--|--|
| ecm:one ERP documents                                       | «            |  |  |
|                                                             | ¢            |  |  |
| Import Dashboard Statistik Vollständigkeit                  | ?            |  |  |
| Gültige Mail-Adressen<br>1me_invoices_1533@erp.ecmone.cloud | + ERP-Belege |  |  |
|                                                             |              |  |  |
| Einrichtungen erledigt?                                     |              |  |  |

Another setup has been completed! The check mark at "Templates" should also turn green.

Now for the last setup: the mappings.

Mappings are important so that the information that is retrieved through ERP documents is also stored in the right place in documents and is correctly assigned to the attributes of the folder categories. Clicking on "Mappings" will take you to the correct configuration point.

## Mappings - Create

| ecm:one ERP-Docume > Zuordnungen              |                 | @ 🙆 🍃      |
|-----------------------------------------------|-----------------|------------|
| Zuordnungen in d.velop documents              |                 | «          |
| Es existieren keine Zuordnungen. Neu anlegen. | Add new mapping | <b>→</b> + |
|                                               |                 |            |

If available, a list of existing mappings is displayed here. For ERP documents, a new one must be created. To do this, press the "Plus" button.

# Mappings - Create

| ecm:one ERP-Documents > Zuordnungen > Details der Zuordnung |                             | □ 🗗 🕖 💄          |
|-------------------------------------------------------------|-----------------------------|------------------|
| Neue Zuordnung                                              |                             |                  |
| Name *<br>ERP docum <del>ents</del>                         | 1. Assign name              |                  |
| Quelle *                                                    |                             |                  |
|                                                             |                             | ~                |
| d.ecs inbound<br>ecm:one ERP-Documents<br>Prozesse          |                             |                  |
|                                                             |                             |                  |
|                                                             | 2. Choose "ecm:one ERP docu | ments" as source |
|                                                             |                             |                  |
|                                                             |                             |                  |
|                                                             |                             | SPEICHERN        |

The first thing to do is to assign a name for the mapping. This is up to you, but it makes sense to choose a name that you can clearly identify (e.g. the name of the app).

Then the source is selected from a drop list. Select ecm:one ERP documents here.

### Mappings – Match categories

| ecm:one ERP-Document  | ts > Zuordnungen > Details der Zuordnung |      |                                  |                 |
|-----------------------|------------------------------------------|------|----------------------------------|-----------------|
| eue Zuordnung         |                                          |      |                                  |                 |
| me *<br>ERP documents | 1. Choose source "invoice"               |      | 2. Select destination:           |                 |
| elle *                |                                          |      | Invoice / Credit note            |                 |
| cm:one ERP-Documents  |                                          |      | (customer)                       |                 |
| Kategorien            |                                          |      |                                  |                 |
| Quelle                | 4                                        | Ziel | •                                |                 |
|                       |                                          | ♥    |                                  | × آ             |
| igenschaften          |                                          |      |                                  |                 |
| Quelle *              | Ziel * 🝸                                 |      | Regex                            |                 |
|                       | ~                                        |      | ~                                | <b></b>         |
|                       |                                          |      | Groß-/Kleinschreibung ignorieren |                 |
|                       |                                          |      |                                  | ZEILE HINZUFÜGE |
|                       |                                          |      |                                  |                 |
|                       |                                          |      |                                  | SPEICH          |

Now, the categories (source) created in ERP documents are matched with those of the record plan from documents (target). We start with the "Category". The layouts created in ERP documents are listed under categories. In our example, this is the category "Invoice". This is selected in the first step. Next, the target in documents must be determined. A drop-down list appears, with all the record plan categories available in documents. This list is long, so be careful when selecting your target category! In our example, we want our outgoing invoices to be filed under "Invoice / Credit note (customer)" and select this.

#### Mappings – Match attributes

|                                                                    | ordnungen > Details der Zuordnung                                 |                     |                    |               |                                           | II 🗗 🗗                              |
|--------------------------------------------------------------------|-------------------------------------------------------------------|---------------------|--------------------|---------------|-------------------------------------------|-------------------------------------|
| e Zuordnung                                                        |                                                                   |                     |                    |               |                                           |                                     |
| * documents ,* n:one ERP-Documents                                 | 1. Pick category fro<br>source. Here: Invo<br>Credit note (custor | om<br>vice/<br>mer) |                    |               |                                           |                                     |
| tegorien                                                           |                                                                   |                     |                    |               |                                           |                                     |
| <sup>lelle</sup> 2. Select soi                                     | urce                                                              | 3. s                | elect destination: | (unde) (990c3 | 3) (32c3021e-2182-4452-8bca-2f346dec0dd5) | × <b>أ</b>                          |
|                                                                    |                                                                   |                     |                    |               |                                           |                                     |
| "DocumentE                                                         | Date"                                                             | "doc                | cument date"       |               |                                           | ZEILE HINZUFÜGEN                    |
| "DocumentE                                                         | Date"                                                             | doc                 | cument date"       |               |                                           | ZEILE HINZUFÜGEN<br>4. Add next row |
| "DocumentE<br>jenschaften<br>jelle *                               | Date"                                                             | Ziel * T            | cument date"       |               | Regex                                     | ZEILE HINZUFÜGEN                    |
| Penschaften Uelle * Pecm:one ERP-Documents BelegDatum (BelegDatum) | Date"                                                             | Ziel * T            | cument date"       | ~             | Regex C Groß-/Kleinschreibung ignorieren  | ZEILE HINZUFÜGEN                    |

The attributes represent the individual information that we want to extract from the "Invoice" template. Now we proceed as above. Select a category as source and assign it to the correct target in the documents fileplan.

-- Here is a BestPractice tip: Click on the filter icon next to "Destination" and select the category you specified. Now, only attributes that are also created in the category will be displayed in the fileplan --

The first attribute is the document date. We match this with the document date specified in the fileplan. To specify another source, click on "Add row". For all other attributes, we will now proceed in exactly the same way.

# Mappings – Match attributes

| Eigenschaften           |   |                                                                          |          |                                  |         |
|-------------------------|---|--------------------------------------------------------------------------|----------|----------------------------------|---------|
| Ouelle *                |   | Ziel * 🔽                                                                 | F        | Renex                            |         |
| quene                   |   | Rechnung / Gutschrift (Kunde)                                            | <b>`</b> | ngga                             |         |
| BelegDatum (BelegDatum) | ~ | Belegdatum (3) (c61756ff-fec7-45c4-a969-4fbcafdf1dfc)                    | ~        |                                  | ā       |
|                         |   |                                                                          | C        | Groß-/Kleinschreibung ignorieren |         |
| BelegNr (BelegNr)       | ~ | Rechnungs-/Gutschriftsnummer (11) (efe85be1-3f7f-4b22-881c-895617fcd6a3) | ~        |                                  | ā       |
|                         |   |                                                                          | C        | Groß-/Kleinschreibung ignorieren |         |
| KundenNR (KundenNR)     | ~ | Kundennummer (7) (5c496d13-f50e-4bc7-a6fb-f01b8db69b99)                  | ~        |                                  | ā       |
|                         |   |                                                                          | C        | Groß-/Kleinschreibung ignorieren |         |
| KundenName (KundenName) | ~ | Kundenname (6) (40b4daf7-9e42-45ac-ba95-84ad4dee1f85)                    | ~        |                                  | ā       |
|                         |   |                                                                          | C        | Groß-/Kleinschreibung ignorieren |         |
|                         |   |                                                                          |          |                                  | SDEIGUE |
|                         |   |                                                                          |          |                                  |         |
|                         |   |                                                                          |          |                                  |         |
|                         |   |                                                                          |          |                                  |         |

Save

The complete mapping in the selected example now looks like this.

After you have assigned all source and destination attributes, you can secure your changes via "Save".

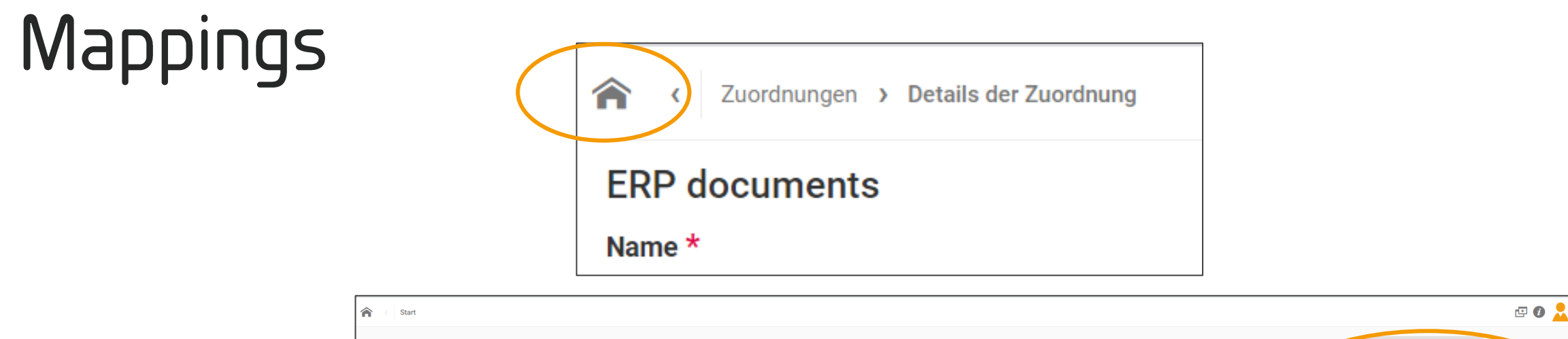

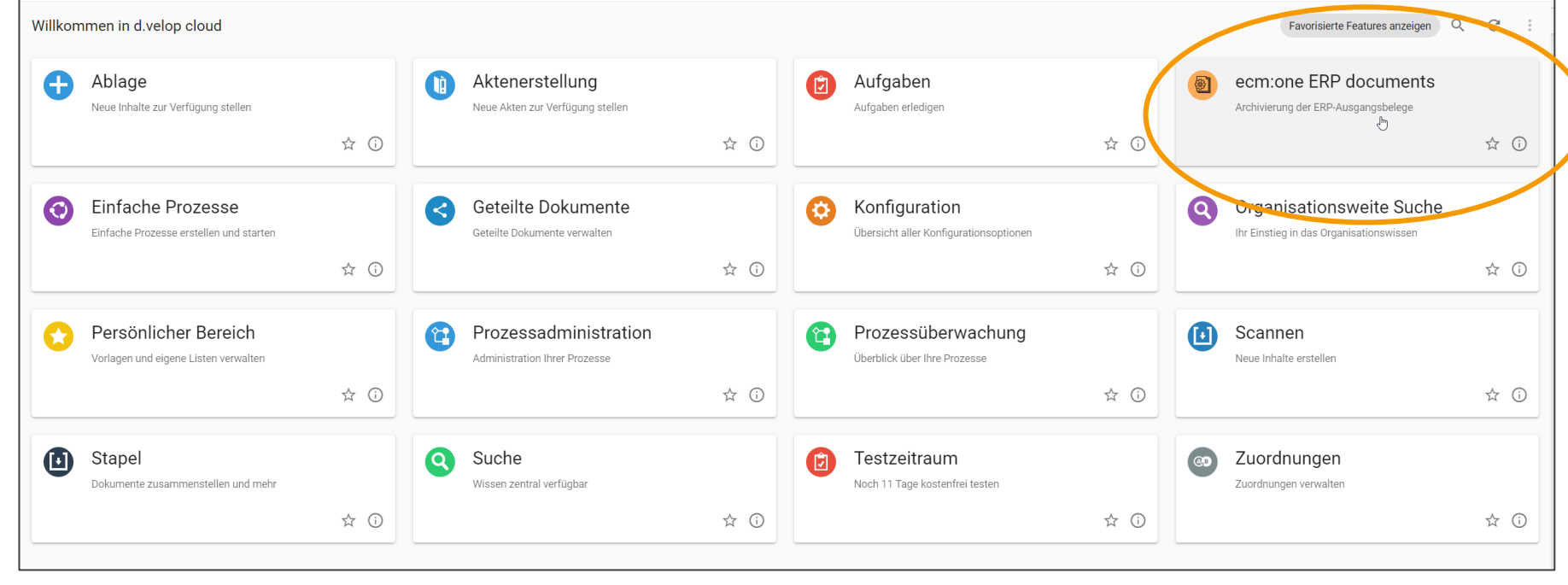

Click on the "house" in the upper left corner to return to the dashboard. There you will find the tile for ERP documents, click on it.

# Done!

| ecm:one ERP-Documents                                           | E 🕖 📩        |
|-----------------------------------------------------------------|--------------|
| ecm:one ERP documents                                           | ecm:onei 🌼   |
| Import Dashboard Statistik Vollständigkeit                      | ?            |
| Gültige Mail-Adressen<br>32e_invoices_6652@erp.ecmone.cloud     | + ERP-Belege |
|                                                                 |              |
| Einrichtungen erledigt?                                         |              |
| Templates / Felder Zuordnungen V API-Key C ecm:one Fileshare BN |              |
|                                                                 |              |
|                                                                 |              |
|                                                                 |              |
|                                                                 |              |

Congratulations, the setup is complete and now you can start working with ERP documents!

#### Checkliste

FileShare
API-Key
Templates
Mappings

# First Steps: Import via Mail & Drag'n'Drop

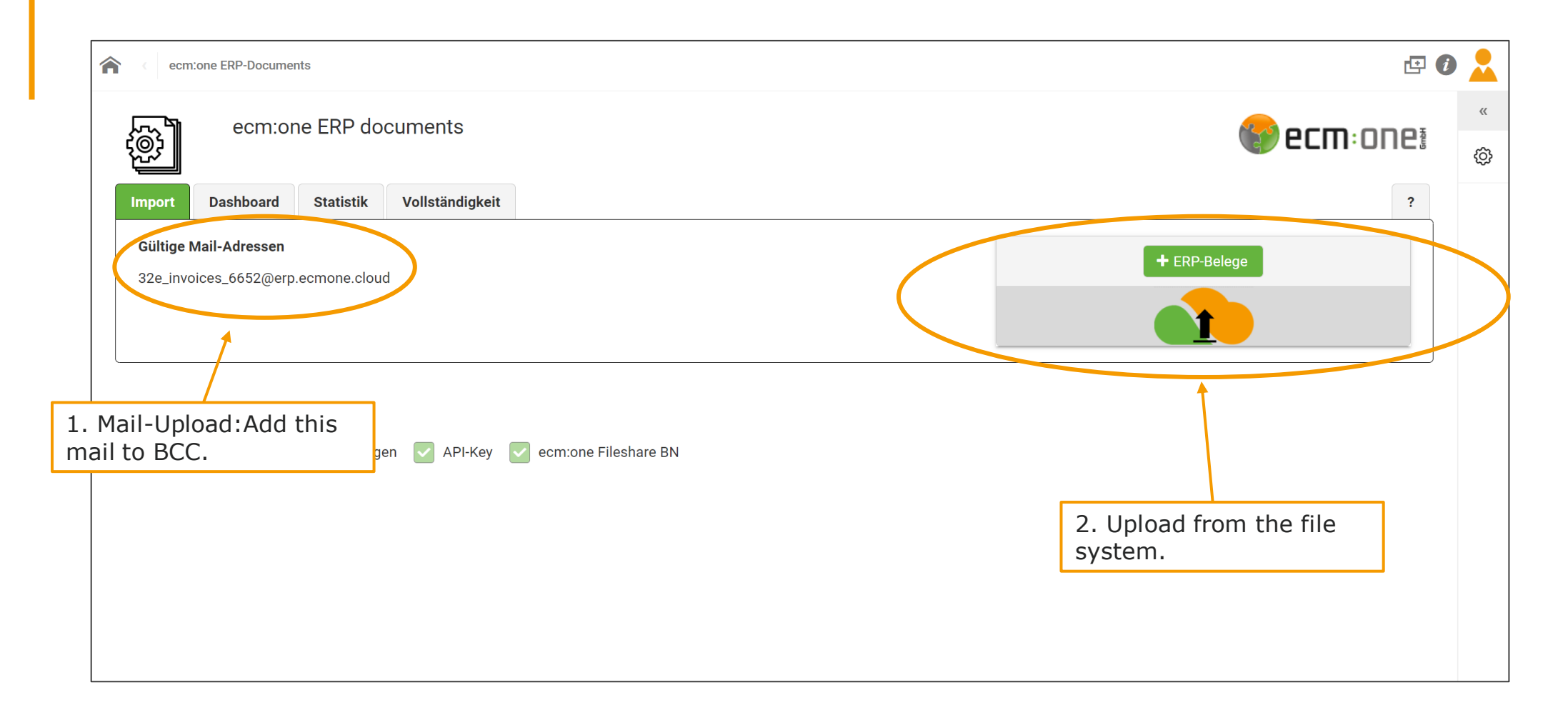

The import is possible via three different channels.

1. Mail import: Documents sent to the assigned mail address are automatically processed in ERP documents. For example, you can use this mail address as a blind copy in all mails that contain documents that you want to send to ERP documents.

2. Drag'n'drop upload or upload via the file system. You can drop documents on this field as well as select them from your file system.

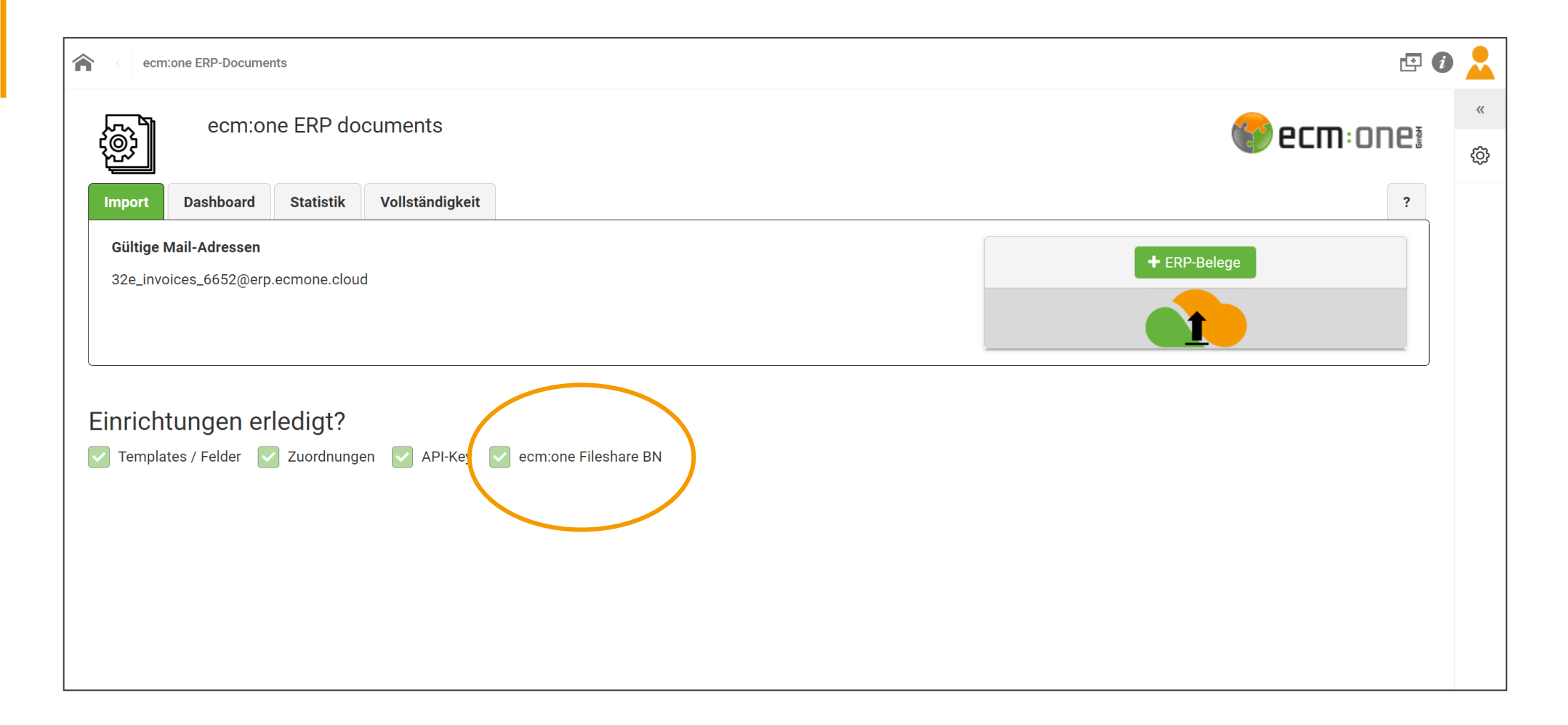

3. import via the FileShare

The FileShare is a cloud storage provided by NextCloud. On the one hand, it is used for the (automated) import of documents, and on the other hand, for the storage of errored documents. The next steps will explain how to set up the FileShare and how to integrate it into your network.

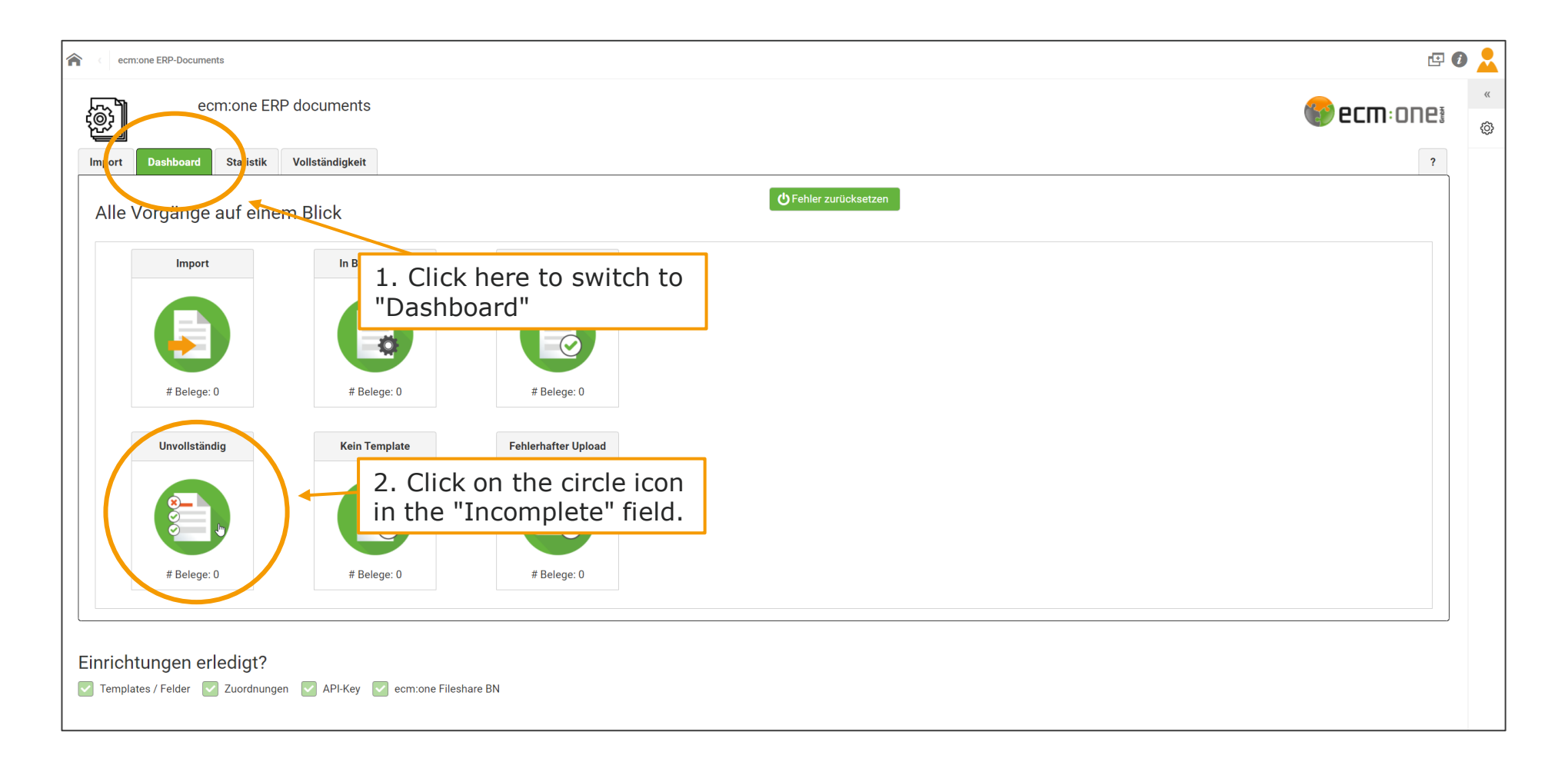

To access the FileShare, switch to the "Dashboard" tab. The dashboard gives an overview of all activities. It shows the current import statuses "Import", "In Processing" and "Archived". The bottom row displays the possible error statuses that may occur during processing. These files are stored in the FileShare so that errors are detected but documents do not get lost. To view this folder, the FileShare, click on the circle icon in one of the error statuses.

| ecm:one:                                                                                                    |
|----------------------------------------------------------------------------------------------------|
| December 1     December 2     December 2 |
| ecm:one Cloud - FileShare for ecm:one Apps – ein sicherer Ort für all Ihre Daten<br>Impressum · Datenschutz                                                                                                    |

Another window opens with a logon screen. Here you enter the FileShare login details with which you initially registered.

| ecm:onei           |                                                                    | Q | <u>.e</u> | S |
|--------------------|--------------------------------------------------------------------|---|-----------|---|
| Alle Dateien       | ★ 32e  ecmone_ERP_Documents  Fehler  Unvollstaendig <  +           |   |           | E |
| 🕑 Neueste          |                                                                    |   |           |   |
| ★ Favoriten        |                                                                    |   |           |   |
| < Freigaben        |                                                                    |   |           |   |
| 🖸 Externe Speicher |                                                                    |   |           |   |
|                    |                                                                    |   |           |   |
|                    | Keine Dateien vorhanden                                            |   |           |   |
|                    | Laden Sie Inhalte hoch oder synchronisieren Sie mit Ihren Geräten! |   |           |   |
|                    |                                                                    |   |           |   |
|                    |                                                                    |   |           |   |
|                    |                                                                    |   |           |   |
| • 0 B verwendet    |                                                                    |   |           |   |
| 🔅 Einstellungen    |                                                                    |   |           |   |

You will get to the "Incomplete" subfolder. Click on the "ecmone\_ERP\_Documents" tab.

| ecm:one!         |                                                                     | Q | £ | S |
|------------------|---------------------------------------------------------------------|---|---|---|
| Alle Dateien     | $\blacksquare$ 32e $\rangle$ ecmone_ERP_Documents $\triangleleft$ + |   |   | E |
| () Neueste       | Name Größe Geändert -                                               |   |   |   |
| ★ Favoriten      |                                                                     |   |   |   |
| < Freigaben      |                                                                     |   |   |   |
| Externe Speicher |                                                                     |   |   |   |
|                  | Import - Echler                                                     |   |   |   |
|                  |                                                                     |   |   |   |
|                  |                                                                     |   |   |   |
|                  | 2 Ordner 55 KB                                                      |   |   |   |
|                  |                                                                     |   |   |   |
|                  |                                                                     |   |   |   |
|                  |                                                                     |   |   |   |
| Finstellungen    |                                                                     |   |   |   |

This is the basic folder structure of the FileShare. An "Error" folder for the different error statuses. The folder "Import" is meant for uploading the documents. All documents stored there will be processed by ERP documents. You can already upload documents in this web view. However, more comfort is offered by the integration into your file system, so that you can open these folders from your regular storage system.

| ecm.onei                                                                                                    |                                                            | Q | 4 | S |
|----------------------------------------------------------------------------------------------------|------------------------------------------------------------|---|---|---|
| Alle Dateien                                                                                                    | ★ 32e > ecmone_ERP_Documents < > +                         |   |   | E |
| () Neueste                                                                                                    | Name Größe Geändert -                                      |   |   |   |
| ★ Favoriten                                                                                                    |                                                            |   |   |   |
| Freigaben                                                                                                    |                                                            |   |   |   |
| 🖸 Externe Speicher                                                                                                    |                                                            |   |   |   |
| 2 0 B verwendet                                                                                                    | 2 Ordner 55 KB                                             |   |   |   |
| <ul> <li>Einstellungen</li> <li>Versteckte Dateien anzeigen</li> </ul>                                                   | 2. Click on the row and<br>copy the content with<br>Ctrl+C |   |   |   |
| https://fileshare.ecmone.cloud/remote.php<br>benutzen Sie diese Adresse, um via WebDAV<br>auf Ihre Dateien zuzugreifen 2 |                                                            |   |   |   |

To do this, click on "Settings" in the bottom left corner. A dialog opens with your individual WebDAV address. Select it by clicking once in the text field. Then copy the entire row with the key combination Ctrl + C.

| I. open file storage location                                                                                                    |                              | 😻   🛃 =   Netzwerk                                                                                                    | - 🗆 ×                 |
|----------------------------------------------------------------------------------------------------|------------------------------|----------------------------------------------------------------------------------------------------|-----------------------|
| i. open file storage location     i. open file storage location     i. open file storage l                                                                                                    | •                            | Datei Netzwerk Ansicht                                                                                                    | ~ 📀                   |
| i. open file storage location   I. open file storage location     I. open file storage location     I. open file storage     I. open file storage     I. open file storage     I. open file storage     I. open file storage     I. open file storage     I. open file storage <th></th> <th>Figenschaften     Öffnen     Verbindung mit<br/>Remotedesktopverbindung herstellen<br/>Speicherort     Speicherort     Speicherort     Speicherort     Netzwerk- und<br/>Preigabecenter</th> <th></th> |                              | Figenschaften     Öffnen     Verbindung mit<br>Remotedesktopverbindung herstellen<br>Speicherort     Speicherort     Speicherort     Speicherort     Netzwerk- und<br>Preigabecenter |                       |
| I. open file storage location     I. open file storage location     I. open file storage l                                                                                                    |                              | $\leftarrow \rightarrow \checkmark \uparrow $ Vetzwerk                                                                                                    | ✓ ひ /> "Netzwerk" dur |
| Schellzugriff Dieser Ordner ist leer.          • * Schellzugriff       > Dieser Ordner ist leer.         • @ Nextcloud       2. right click on "Network"         • @ OneDrive - ecm one GmbH       • @ Dieser PC         • @ Nextcloud       • @ Nextcloud         • @ Nextcloud       0. "Connect network drive"         • @ Nextcloud       • @ Nextcloud                                                                                                    |                              | Netzwerkerkennung und Dateifreigabe sind deaktiviert. Netzwerkcomputer und -geräte sind nicht sichtbar. Klicken Sie hier, um dies zu ändern                                          | x                     |
| 1. Open me storage rocation         > ● OneDrive - ecm one GmbH         > ● Dieser PC         > ● Netzwerk         In neuem Fenster öffnen<br>An Schnellzugriff anheften<br>Netzlaufwerk verbinden         Netzlaufwerk verbinden                                                                                                    | 1 open file storage location | <ul> <li>&gt; Schnellzugriff</li> <li>&gt; Nextclouc</li> <li>&gt; Creative Cloud Files</li> </ul>                                                                                   |                       |
| Netzlaufwerk verbinden                                                                                                    |                              | S Dieser PC S Dieser PC S Netzwerk In neuem Fenster öffnen<br>An Schnellzugriff anheften<br>An "Start" anheften                                                                      |                       |
| 0 Elemente Eigenschaften                                                                                                    |                              | 0 Elemente                                                                                                    | 8== <b>=</b>          |

Open your file storage location. Right click on the "Network" item there. A selection of functions opens. Click on "Connect network drive".

|           |                                                                                               | ×                          |
|-----------|-----------------------------------------------------------------------------------------------|----------------------------|
|           | 🔶 🧟 Netzlaufwerk verbinden                                                                    |                            |
|           | Welcher Netzwerkordner soll zu 1. select any drive character                                  | ]                          |
|           | Verbindung hergestellt werden soll. 2. paste copied Wel                                       | bDAV address with CTRL + V |
|           | Laufwerk: I: ~                                                                                |                            |
|           | Ordner: https://fileshare.ecmone.cloud/remote.php/da > Durchsuchen                            |                            |
|           | Beispiel: \\Server\Freigabe                                                                   |                            |
|           | Verbindung bei Anmeldung wiederherstellen                                                     |                            |
|           | Verbindung mit anderen Anmeldeinformationen herstellen                                        |                            |
|           | Verbindung mit einer Website herstellen, auf der Sie Dokumente und Bilder<br>speichern können |                            |
| 3 Set ch  | ackmark                                                                                       |                            |
| 5. 500 01 | 4. Confirm                                                                                    |                            |
|           |                                                                                               |                            |
|           | Fertig stellen Abbrechen                                                                      |                            |

The following dialog window pops up. First select your preferred drive character. This can be freely selected. Next, paste the link you just copied into the field next to "Folder". Then check the box "Connect to other credentials". Finally, confirm the field with "Finish".

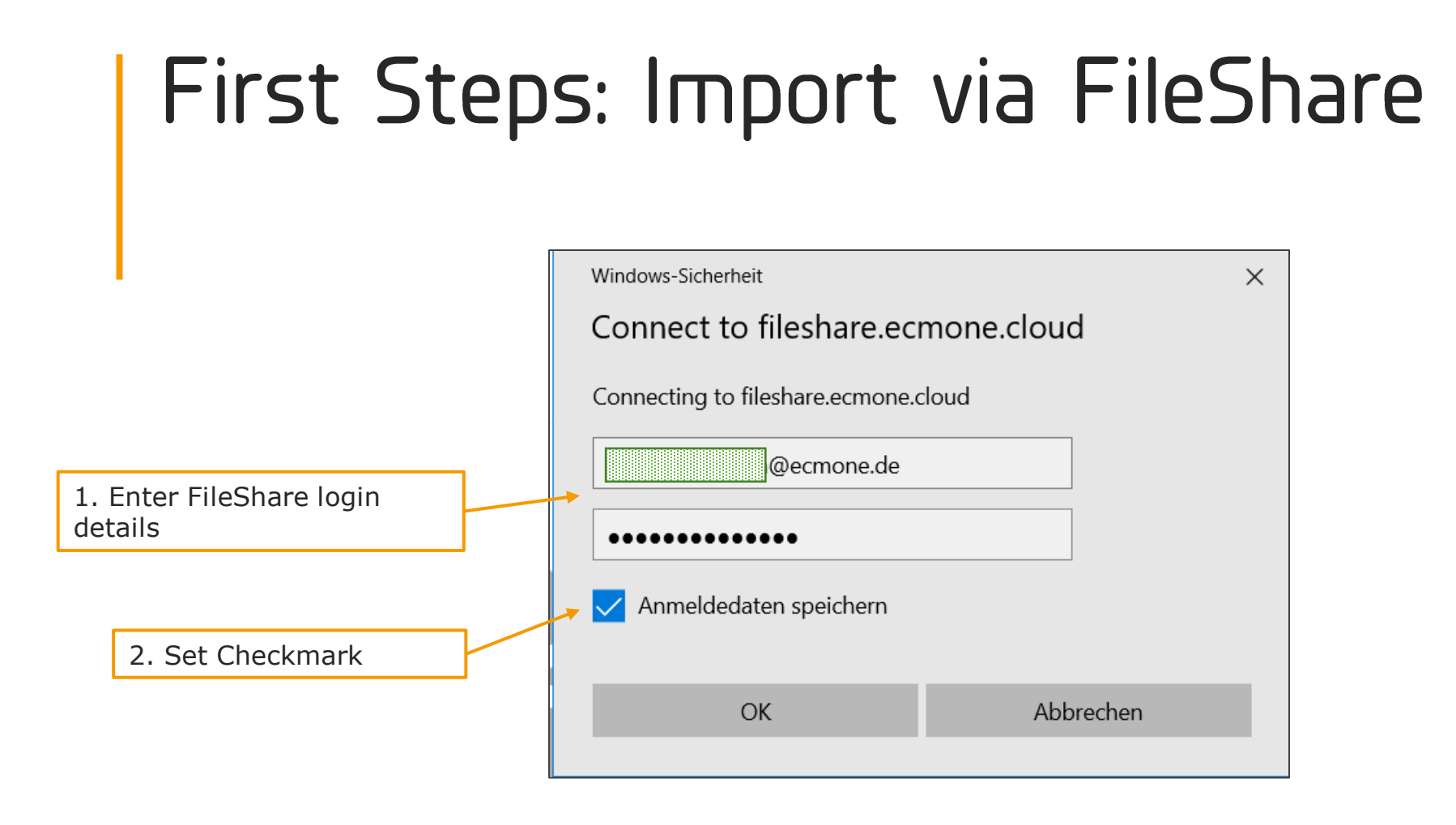

Now enter your FileShare login details again. Also check the "Save login details" box.

| 📕   🛃 🔻   32e                                                                                                    |                                                          |                         |                          |                                                                                | -   | $\Box$ $\times$ |
|----------------------------------------------------------------------------------------------------|----------------------------------------------------------|-------------------------|--------------------------|--------------------------------------------------------------------------------|-----|-----------------|
| Datei Start Freigeben Ansicht                                                                                                    |                                                          |                         |                          |                                                                                |     | ~ ?             |
| An Schnellzugriff Kopieren Einfügen<br>anheften                                                                                                    | Verschieben Kopieren<br>nach * nach * Löschen Umbenennen | Neues Element •         | Eigenschaften            | Alles auswählen <ul> <li>Nichts auswählen</li> <li>Auswahl umkehren</li> </ul> |     |                 |
| Zwischenablage                                                                                                    | Organisieren                                             | Neu                     | Öffnen                   | Auswählen                                                                      |     |                 |
| $\leftarrow$ $\rightarrow$ $\checkmark$ $\uparrow$ ] > Dieser PC > sophia.erdmann                                                                                                    | @ecmone.de (\\fileshare.ecmone.cloud@SS                  | L\DavWWWRoot\remote.php | \dav\files) (I:) > 32e > | ~ (                                                                            | ບຸ  | "32e" durchsuc  |
| E Vietnete etcande                                                                                                    |                                                          | ^ Name                  | ^                        | Änderungsda                                                                    | tum | Тур             |
| Arout Patter                                                                                                    |                                                          | 📜 ecme                  | one_ERP_Documents        | 05.01.2021 14                                                                  | :42 | Dateiordner     |
| 🤰 Dieser PC                                                                                                    |                                                          |                         |                          |                                                                                |     |                 |
| 🧊 3D-Objekte                                                                                                    |                                                          |                         |                          |                                                                                |     |                 |
| 属 Bilder                                                                                                    |                                                          |                         |                          |                                                                                |     |                 |
| E Desktop                                                                                                    |                                                          |                         |                          |                                                                                |     |                 |
| Dokumente                                                                                                    |                                                          |                         |                          |                                                                                |     |                 |
| Downloads                                                                                                    |                                                          |                         |                          |                                                                                |     |                 |
| ♪ Musik                                                                                                    |                                                          |                         |                          |                                                                                |     |                 |
| 📑 Videos                                                                                                    |                                                          |                         |                          |                                                                                |     |                 |
| Uindows (C:)                                                                                                    |                                                          |                         |                          |                                                                                |     |                 |
|                                                                                                    |                                                          |                         |                          |                                                                                |     |                 |
| sophia.erdmann@ecmone.de (\\fileshare.ecmoi                                                                                                    | he.cloud@SSL\DavWWWRoot\remote.php\d                     | tav\files) (I:)         |                          |                                                                                |     |                 |
| A REAL PROPERTY OF A REAL PROPERTY OF A REAL PROPER |                                                          |                         |                          |                                                                                |     |                 |
| C supervised as the strength                                                                                                    |                                                          |                         |                          |                                                                                |     |                 |
| Vetzwerk                                                                                                    |                                                          | ✓ <                     |                          |                                                                                |     | >               |
| i Element                                                                                                    |                                                          |                         |                          |                                                                                |     |                 |

Your file location opens and the FileShare drive appears in the left sidebar. You will now see the same folder structure as in the web view. Documents that are inserted into the "Import" folder will now be processed by ERP documents. Here you can also develop some automatisms. For example, it is possible to specify this folder as a storage location from your ERP system. However, these solutions are very individual and vary in difficulty depending on the ERP solution. For more details, please contact us.

# Thank you!

- You have done it! All setups are complete and you can now fully archive outgoing documents.
- This is a general introduction to the configuration and the first steps with ERP documents. Therefore, not all possible errors or problems can be addressed. Please refer to the extensive FAQ in the app and contact us for further questions and comments.

Have fun with archiving, your **ECM: DDE** 

Status: 06.01.2021 Alterations reserved